Office of Superintendent of Public Instruction iGrants User Training Manual

# iGrants User Manual – OSPI

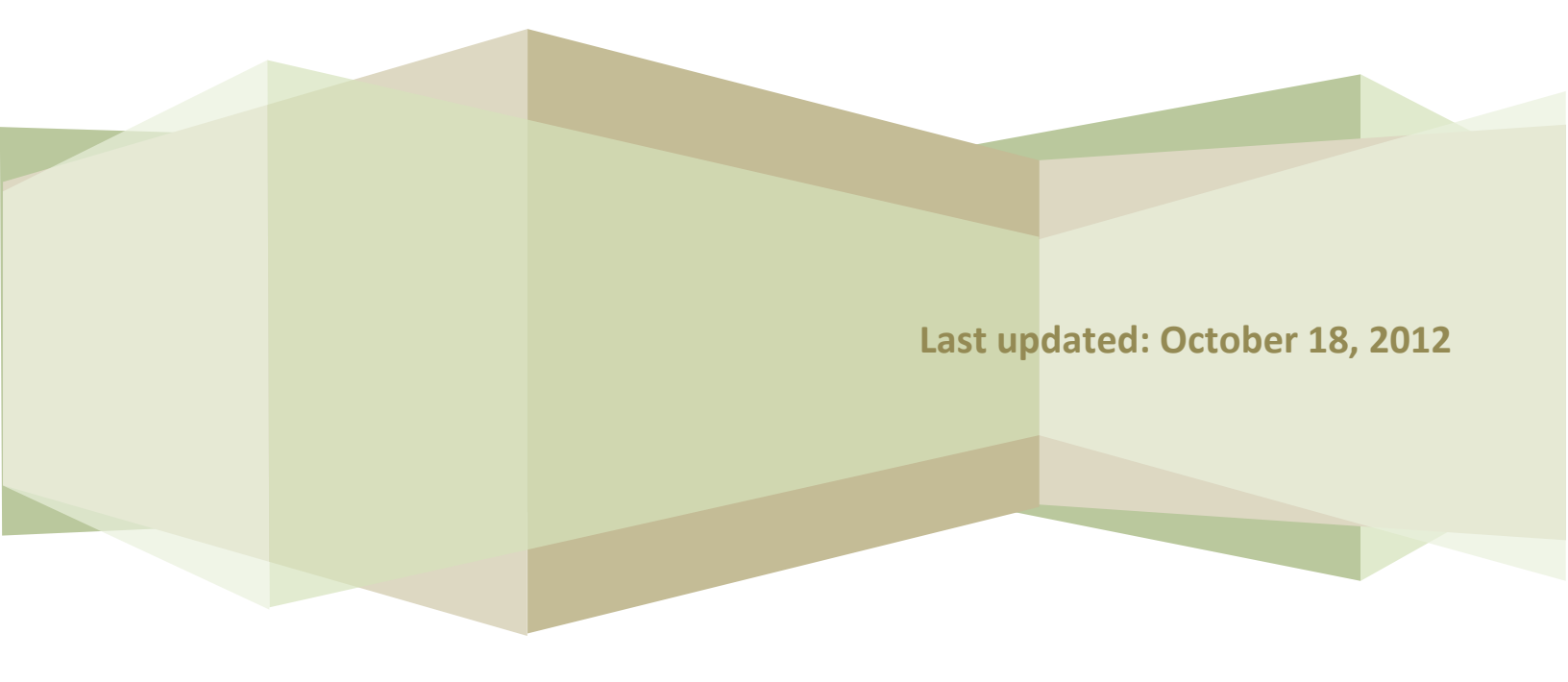

# Contents

| Training Manual Purpose                       |
|-----------------------------------------------|
| Audience                                      |
| Gaining Access to iGrants                     |
| 1. Logging Into iGrants (All Users)           |
| 2. iGrants Home Page6                         |
| 2.1 I Need To                                 |
| 2.2 Message Center                            |
| 2.3 Topics                                    |
| 2.4 Resources                                 |
| 2.5 Customer Service                          |
| 3. Review Form Package                        |
| 4. Approve Form Package                       |
| 5. Group Email                                |
| 6. Report Tool                                |
| Appendix A – Adjusting the Browser Settings28 |
| Appendix B – Track Changes                    |

# Introduction

The Office of Superintendent of Public Instruction (OSPI) uses iGrants—an Internet-based system—to collect data from Washington State school districts for a variety of federal and state grant applications, competitive grants (RFPs), agreements, and end-of-year reports.

# **Training Manual Purpose**

In an effort to make iGrants a more user-friendly system, enhancements are ongoing. This training manual serves as an introduction to operate the upgraded iGrants system.

This manual is structured so that one can work at his/her own pace by following the system navigation steps. Screenshots are provided to illustrate the various iGrants processes.

# Audience

OSPI program staff can use this training manual to learn how to operate the iGrants system and generate data exports and reports.

# **Gaining Access to iGrants**

The procedures for gaining access to iGrants are listed below.

- School Districts: All users must contact their district security manager. A list of district security managers is located on the iGrants home page under the Obtain User Login Credentials link.
- All other organizations (listed below) must contact OSPI Customer Support by calling (800) 725-4311, Option #1 or emailing CustomerSupport@k12.wa.us.
  - Educational Service Districts
  - Non-Profit Organizations
  - Colleges and Universities
  - OSPI Program Staff (After obtaining iGrants permissions from Customer Support, contact iGrants for access to specific form packages.)

# 1. Logging Into iGrants (All Users)

 From the EDS Login screen, type your Username and Password and click Login. The EDS home page opens.

> The URL to use is: https://eds.ospi.k12.wa.us/ Login.aspx.

| OSPI office of Superintendent<br>of Radio Instruction | éds                                                                             | <b>éos</b><br>Home | e fe  |
|-------------------------------------------------------|---------------------------------------------------------------------------------|--------------------|-------|
|                                                       | Please type your username and password to login.                                |                    | Pant) |
|                                                       | Username:<br>Password:                                                          |                    |       |
|                                                       | Login                                                                           |                    |       |
|                                                       |                                                                                 |                    |       |
|                                                       |                                                                                 |                    |       |
|                                                       |                                                                                 |                    |       |
|                                                       |                                                                                 |                    |       |
|                                                       |                                                                                 |                    |       |
|                                                       |                                                                                 |                    |       |
|                                                       |                                                                                 |                    |       |
|                                                       | S BRVARY Policy III V DIKONARY III V DUPOWAY SUKOSHI 1 SOO 725 4311 III COBAVAN | F2604              | ***** |

 From the EDS home screen, click on the My Applications tab. The My Application page opens.

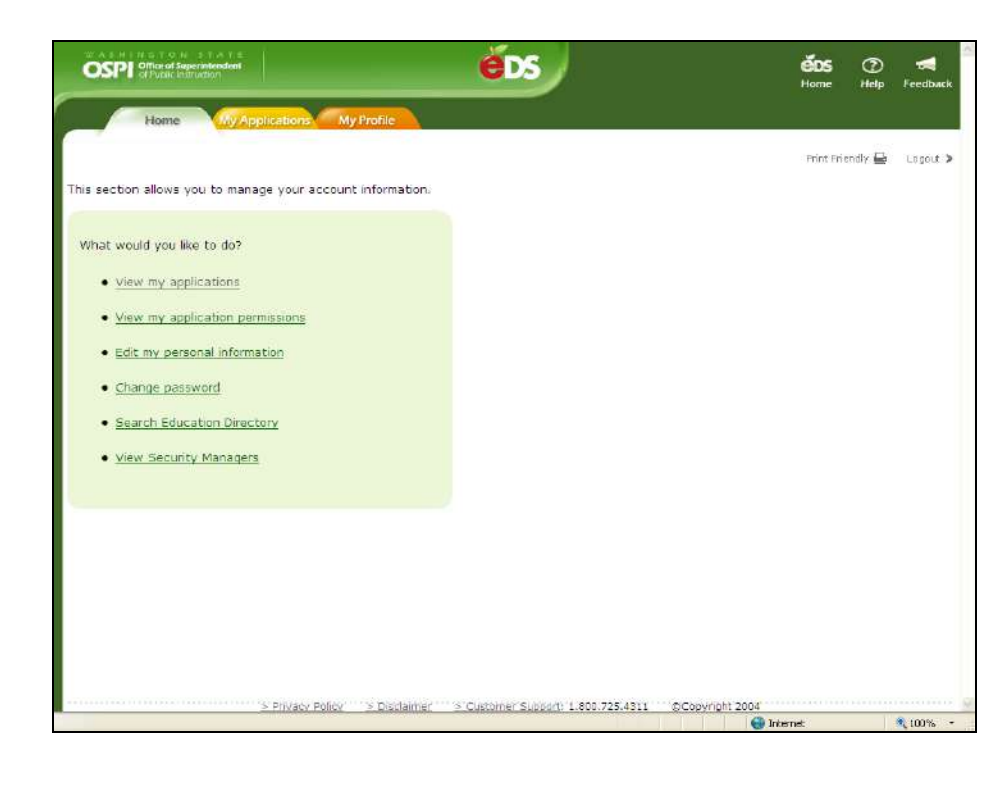

 From the My Applications screen, click on the link to the iGrants application.

#### Note:

• Each user's My Application List will contain different links. If yours does not display the **iGrants** link, contact Customer Support at 1.800.725.4311, Ext. 1.

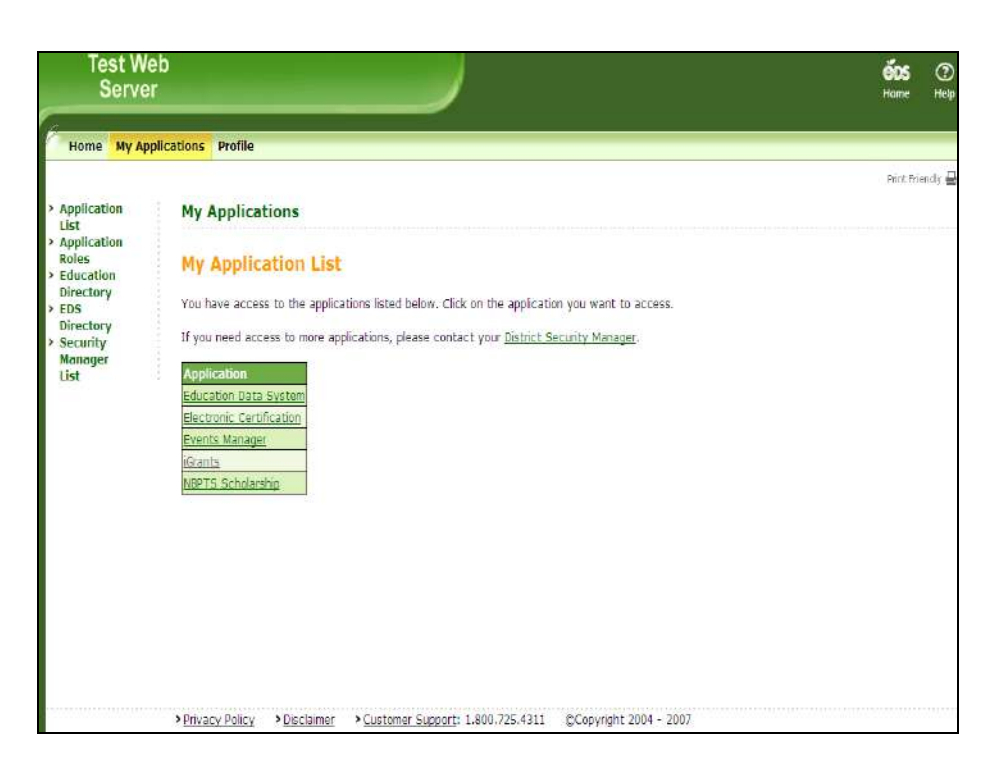

 Clicking iGrants on My Application page displays the iGrants home page screen. You can click on Login to iGrants to go into the iGrants application. (If you have already logged into the EDS system, you are not required to login again.)

- From the iGrants login page, set a bookmark to make future logins quicker.
- The EDS applications which include iGrants – are designed to use Internet Explorer 6.0 or greater as the Web browser. It is best not to use other browsers. See Appendix A for details about browser settings.

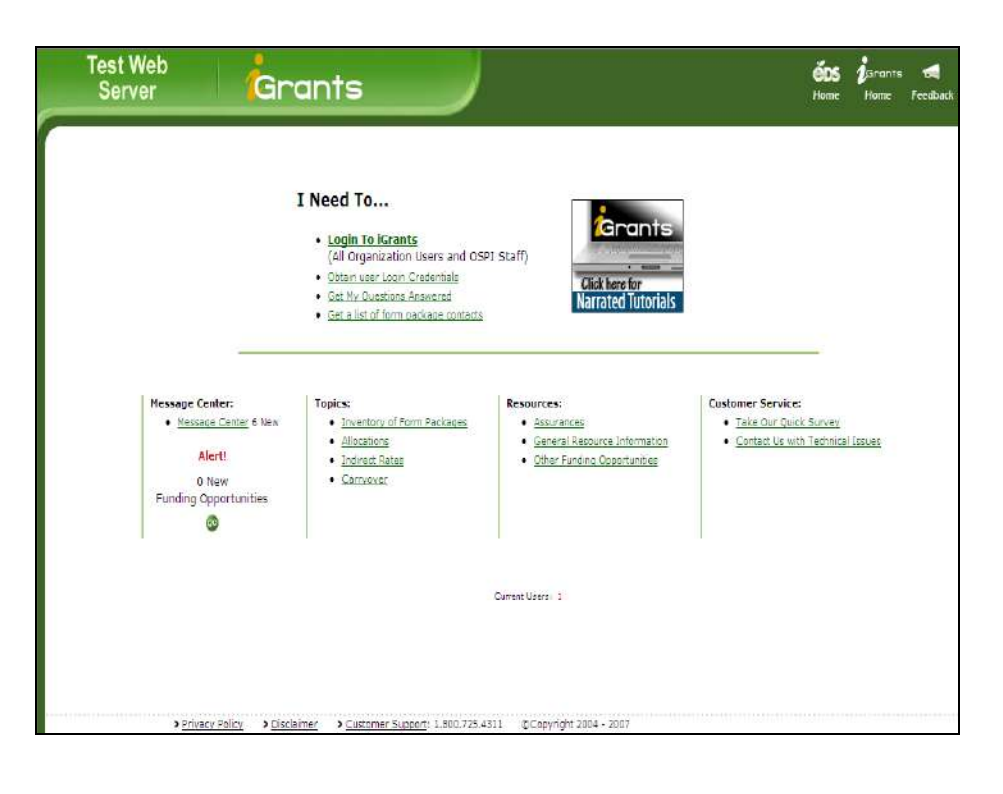

# 2. iGrants Home Page

#### 2.1 I Need To...

 Depending upon what you need to do, you can navigate to various pages by clicking the appropriate link from iGrants home page.

#### Notes:

- Clicking Login to iGrants would take you to the iGrants login page.
- Clicking the following links will display pages with corresponding information:
  - Obtain user Login Credentials
  - Get My Questions Answered
  - Get a list of form package contacts

#### 2.2 Message Center

1. Clicking the **Message Center** link on iGrants home page displays the Message Center page. This page is used to display any New, Current, or Archived messages.

- Click on the appropriate link (New, Current, or Archived) to see messages.
- Click the **Print** icon to print the page.

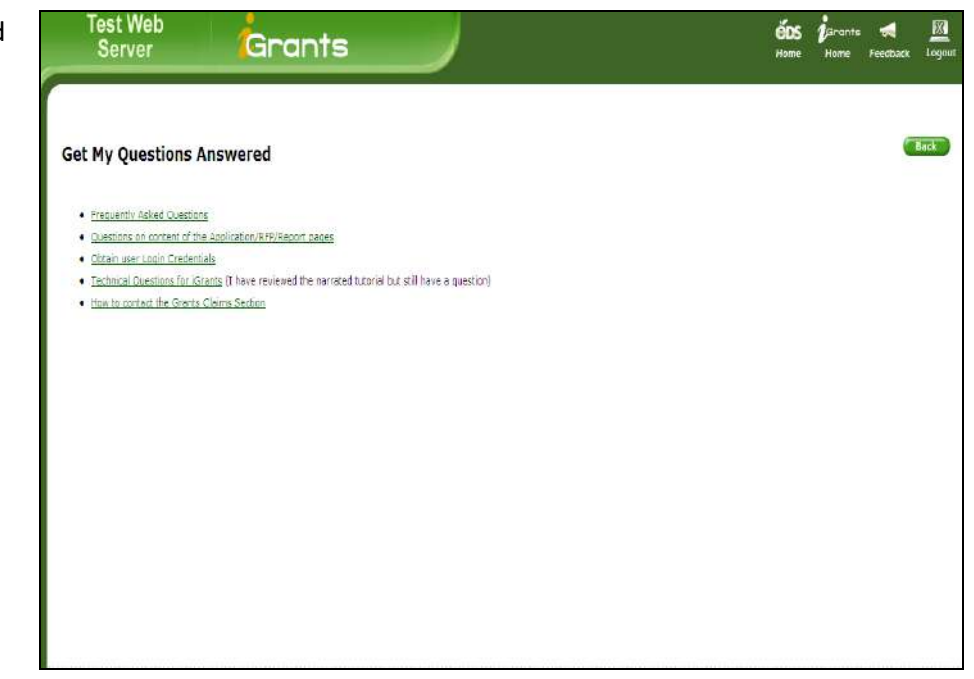

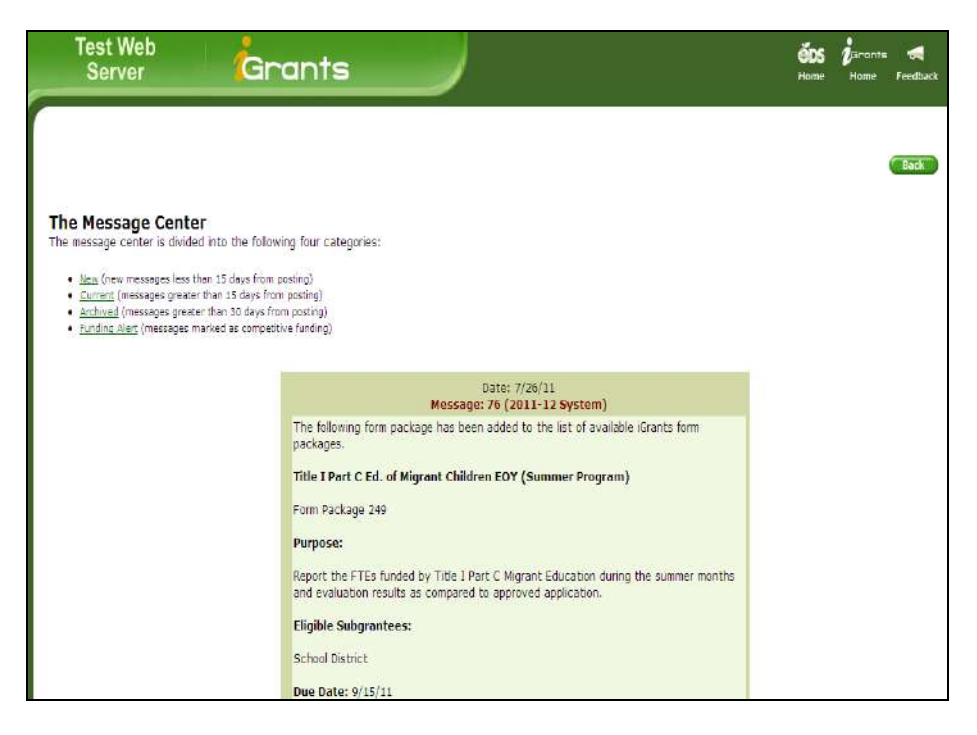

### 2.3 Topics

- 1. The iGrants home page also displays links to the following Topics:
  - Inventory of Form Packages
  - ✤ Allocations
  - Indirect Rate
  - Carryover

#### Notes:

- Clicking the Inventory of Form Packages link displays a list of form package types.
- Use the fiscal year dropdown to see form packages from prior years.
- 2. Clicking the link for form package type or organization on the Inventory of Form Packages page displays the form package details and the contact information.

-

#### Note:

• Click the **Back** button to go back to the inventory page.

| Test Web<br>Server                                                                                                    | Grants                                                                                                    | <b>605 j</b> arants <b>54</b><br>Hame Home Feedba                                                                                                    |
|----------------------------------------------------------------------------------------------------|----------------------------------------------------------------------------------------------------|----------------------------------------------------------------------------------------------------|
|                                                                                                    |                                                                                                    |                                                                                                    |
| Inventory of Form Packag                                                                                                    | ges                                                                                                    |                                                                                                    |
| The term form package is used to deso<br>some form package types are competi<br>purposes. Select the specific category<br>have been activated for user access a | ribe the type of form package, source of funding and how<br>rive and some are run as a consorbium. The form package to<br>below or select the All category to display all form packag<br>nd some may stil be in the development phase. | the form package is delivered to its intended audience. For example,<br>ontains all of the information and forms needed for application<br>es housed within the iGrants system. Keep in mind, some form packages |
| YOU ARE NOT LOGGED IN!<br>After viewing form package details listi                                                                                              | ed in this inventory, return to the iGrants home page to logi                                                                                                    | ч                                                                                                    |
| Select a Fiscal Year                                                                                                    | Select a Form Package Type                                                                                                    | Select a Form Package By Organization                                                                                                    |
| 11-12 w                                                                                                    | Al Form Fockage Types<br>Federal Grants<br>Federal Connective Grants<br>Federal Reports<br>Consolidated Francean Reviews<br>State Grants<br>State Grants<br>State Reports<br>Report Officers                                           | <u>School Districts</u> (district form packages)<br><u>Public Schools</u> (school form packages)<br><u>ESDs</u><br><u>Non-Profils</u><br>Inscitutions                                                            |
|                                                                                                    | Federal Consortium Grants<br>Federal Consortium Grants<br>State Consortium Grants<br>State Consortium Grants<br>Consortium Grants Others<br>Consortium Grants Others                                                                   |                                                                                                    |

| Test V<br>Serv                            | Ve<br>'er | b                                                                                    | GI                       | ran                              | ts                                 |                      | J                                      |                   |            |                                                                                                    | é <b>D</b><br>Home                                                                      | i jarants<br>Hame | reedba |
|-------------------------------------------|-----------|--------------------------------------------------------------------------------------|--------------------------|----------------------------------|------------------------------------|----------------------|----------------------------------------|-------------------|------------|----------------------------------------------------------------------------------------------------|-----------------------------------------------------------------------------------------|-------------------|--------|
| lected Ca<br>previation Fl<br>ss the name | P: F      | go <b>ry Is: State</b> (<br>orm Package - OPI<br>the form package<br>ED Name (Peolog | Gran<br>EN: Ai<br>to acc | nt<br>valable - C<br>cess the pu | lo <b>sed:</b> Unava               | ilable -<br>ner prof | In Devek<br>file informa<br>Activation | opment: L<br>Gon. | Inder Cons | truction<br>OSPI Program Contact                                                                                                    | Grant Analyst                                                                           | Budget            | Back   |
|                                           | 10        | T Hange Frome                                                                        | TTPO                     | Autorence                        | Frequent Area                      | Statu                | Date                                   | Duc Dute          | Amounts    | Continuous Condict                                                                                                    | Grant Anoryse                                                                           | Informatio        | 261    |
|                                           | 22        | <u>Eoucotoriai</u><br>Leadership Intern<br><u>Program</u>                            | Grant                    | District                         | Association<br>AwSP                | Upen                 | 6/16/2011                              | 8/12/2011         |            | Linga inomas<br>AWSP<br>360.357,7951<br>linda@awsp.org                                                                                                    | staci proble<br>Director, Grents<br>Management<br>360.725.6278<br>staci brooks@k12.wa.u | <u>40</u><br>15   |        |
|                                           | 405       | F <u>ull-Day</u><br>Kinderparten (Pasco<br><u>Onivi</u>                              | State<br>Grant           | School<br>District               | Early Learning                     | Open                 | 5/32/2011                              | 7/15/2011         |            | Mercedes Eckroth<br>Program Support<br>360,725,4952<br>mercedes.eckroth@k12.wa.us                                                                                                    |                                                                                         |                   |        |
|                                           | 355       | Eull-Day<br>Kindergarten<br>(Renewal)                                                | State<br>Grant           | School<br>District               | Early Learning                     | Open                 | 6/10/2011                              | 6/27/2011         |            | Mercedes Eckroth<br>Program Support<br>360.725.4952<br>mercedes.eckroth@k12.wa.us                                                                                                    |                                                                                         |                   |        |
|                                           | 213       | : <u>Highly Capable</u><br>Students Program                                          | State<br>Grant           | School<br>District               | Highly Capable                     | Open                 | 6/9/2011                               | 7/1/2011          | <u>60</u>  | Gayle Paulley<br>Director<br>180-735-6100<br>gayle pauley@k12.wa.us<br>100y Hess<br>Program Supervisor<br>300-725-6200<br>Joody Hess@k12.wa.us<br>Sandy Denefetti<br>Program Support<br>300-725-6101<br>gandy.benefettijkk12.wa.us | Steve Shish<br>Apportionment<br>Steve Shish@ki12 we u                                   | <u>60</u><br>\$   |        |
|                                           | 218       | Learning Assistance<br>Program (LAP)                                                 | State<br>Grant           | School<br>District               | Special<br>Programs and<br>Federal | Open                 | 6/3/2011                               | 7/1/2011          | <u>G0</u>  | Gayle Pauley<br>Director<br>360,725,6100                                                                                                    | Steve Shish<br>Apportionment<br>Steve Shishtik17 wa u                                   | <u>60</u>         |        |

 Clicking the FP Name/Profile link or <u>Go</u>, the page refreshes to display the form package profile page.

| @Profile   | - Wind    | lows Internet Explorer                                                                                                    |                                                                                                    |
|------------|-----------|----------------------------------------------------------------------------------------------------|----------------------------------------------------------------------------------------------------|
| e https:// | eds.tst.o | spi.lt12.wa.us/IGrants/(S(ynw0rb550130h2x;2ekl45))/WebPages/HomePages/FormPackageInventory/Profile.aspx?printable=true                                                           | 8FpI 🛩 🔒                                                                                                    |
| Eile Edit  | New       | Favorites Iools Heb                                                                                                    |                                                                                                    |
| 😤 🍄        | 合•        | 🗟 🔸 🖶 🔁 Boge + 🥥 Tools + 🕢 + 🛱 😲 🚉 🧕 🖄                                                                                                    |                                                                                                    |
|            |           | iGrants System 2011-12<br>Form Package Profile                                                                                                    | ^                                                                                                    |
|            |           | iGrants Form Package 221<br>Educational Leadership Intern Program<br>State Grant                                                                                                 |                                                                                                    |
|            |           | OSPI Program Area: Principals Association AWSP                                                                                                    |                                                                                                    |
|            |           | Purpose: Designed to provide assistance to districts so that classroom teachers are able to perform<br>administrative duties with the sole purpose of becoming an administrator. | e Hereita e Hereita e Hereita e Hereita e Hereita e Hereita e Hereita e Hereita e Hereita e Hereita e Hereita e |
|            |           | Application Information Reference URLs and Materials                                                                                                    |                                                                                                    |
|            |           | Board Approval Required: N/A<br>No                                                                                                    |                                                                                                    |
|            |           | Form Package Due Date:<br>Friday, August 12, 2011 5:00 PM                                                                                                    |                                                                                                    |
|            |           | Project Period:<br>7/1/2011 through 6/30/2012                                                                                                    |                                                                                                    |
|            |           | Website Addresses                                                                                                    |                                                                                                    |
|            |           | N/A                                                                                                    |                                                                                                    |
|            |           | Eligible SubGrantees                                                                                                    |                                                                                                    |
|            |           | School District                                                                                                    |                                                                                                    |
|            |           | Other Related Information                                                                                                    |                                                                                                    |
|            |           | N/A                                                                                                    |                                                                                                    |
| Done       |           | 🕥 Internet 🗮                                                                                                    | 100% *                                                                                                    |

 Clicking the Allocation hyperlink on iGrants home page displays the Allocation Amounts page. You can also use the drop-down filter to view allocations for prior years or by funding type.

#### Note:

• The fiscal year defaults to the current year.

| Test Web<br>Server | Grants                                          |                                                                                        | <b>ČDS</b><br>Home                        | jarants<br>Home | reedba |
|--------------------|-------------------------------------------------|----------------------------------------------------------------------------------------|-------------------------------------------|-----------------|--------|
| Allocation Amounts | dollar amounts a sub-recipie                    | nt has been allocated for a particular funded program<br>al and state funded programs. | n. The dolar amounts are often based on a | a detailed      | Back   |
| Selec              | tt a Fiscal Year<br>11-12 ¥                     | Select a Funding Type<br>Federa Grants<br>Disto: Grants                                |                                           |                 |        |
| > <u>Privac</u>    | <u>v Policy</u> > <u>Distlaimer</u> > <u>Ci</u> | <u>stomer Suppor</u> : 1.600.725.4311 CCopyright 2004 - 2007                           |                                           |                 |        |

 Clicking a Funding Type link on Allocation Amounts page displays allocation amounts for different form packages sorted by organization name.

#### Notes:

- Click the **Back** button to go back to the Inventory page.
- Click the **Print** icon to open the page in printer friendly view.
- Test Web éos () Grants Server Grants Feed Allocations Back Federal Funded for 10-11 Organization Form Package ID CoDist ID Form Package BGCSP Boys and Girls Clubs of South Puget Sound 21st Century Community Learn Centers (Continuing Awards - Consortium) \$335,273 354 21st Century Community Learn Centers (Continuation Awards - District) CFIC Camp Fire USA Inland NW Council 363 \$194,000 19901 Central Washington University Special Education State Needs Projects 5264,244 436 19901 Central Washington University 436 Special Education State Needs Projects \$36,033 21st Century Community Learn Centers (New Applicants - District) CSL Communities in Schools of Lakewood 540 \$72,000 CSCKG Community Schools Collaboration of King 426 County 426 21st CCLC Cohort 6 (Continuing Awards - District) \$410,510 Student Leadership - Federal (Selected Recipients Only) DECCA Distributive Education Clubs of America 388 \$24,000 Title 1 Fart D Subpart 1 N or D State Agency 32801 Educational Service District 101 209 \$32,158 32801 Educational Service District 101 231 Title III LEP (Consortium Package) Title III LEP (District Package) 232 32801 Educational Service District 101 \$0 Special Education IDEA-B and Section 619 (District Package) 32801 Educational Service District 101 267 \$10,167 Package) Special Education IDEA-8 and Section 519 (District Package) ARRA CSA Ed Tech Support Center (ETSC) ESDs 32801 Educational Service District 101 267 50 32801 Educational Service District 101 293 \$13,500 101, 112, 121 32801 Educational Service District 101 Title 1 Part D Training Proposal - Mini Grant 356 \$2,260 Prevention Intervention Services Program (Federal) 32801 Educational Service District 101 422 \$521,097 
   32801
   Educational Service District 101

   32801
   Educational Service District 101

   32801
   Educational Service District 101

   32801
   Educational Service District 101
   426 21st CCLC Cohort 6 (Continuing Awards - District) \$409,274 Title I Part D Education Advocate Project Title I Part D Education Advocate Project 452 \$91,050 452 \$91,050
- Clicking the Indirect Rates link on iGrants home page displays a page which describes the purpose of the indirect rate.

#### Note:

• The fiscal year defaults to the current year.

| Test Web<br>Server                                                                                                    | Grants                                                                                                    |                                                                                                    | <b>ếOS</b><br>Hame                                                                                                    | jarants<br>Home                            | reedhack                             | Logout     |
|----------------------------------------------------------------------------------------------------|----------------------------------------------------------------------------------------------------|----------------------------------------------------------------------------------------------------|----------------------------------------------------------------------------------------------------|--------------------------------------------|--------------------------------------|------------|
| Indirect Rates                                                                                                    |                                                                                                    |                                                                                                    |                                                                                                    |                                            | C                                    | Back       |
| An indirect rate allowed by mo<br>do allow an indirect rate are b<br>intended uses and for allowab<br>indirect expenditures. | ist grants helps subgrantees to offsel<br>ased on either a restricted, unrestric<br>le costs. Allowable costs include expe | It the cost of providing program services. No<br>ited, or state recovery percentage. Indirec<br>enditures directly traceable to the program | ot all grants allow an indirect rate to be ap<br>t cost limits ensure that state and federal<br>(direct expenditures) plus a limited allowar | plied, The p<br>moneys are<br>ice for over | programs th<br>a expended<br>head or | nat<br>for |
| Select a Fiscal Year                                                                                                    |                                                                                                    |                                                                                                    |                                                                                                    |                                            |                                      |            |
|                                                                                                    |                                                                                                    |                                                                                                    |                                                                                                    |                                            |                                      |            |
|                                                                                                    |                                                                                                    |                                                                                                    |                                                                                                    |                                            |                                      |            |
|                                                                                                    |                                                                                                    |                                                                                                    |                                                                                                    |                                            |                                      |            |
|                                                                                                    |                                                                                                    |                                                                                                    |                                                                                                    |                                            |                                      |            |
| \$ Onuary                                                                                                    | Policy Disclamar Difusionar Sur                                                                                            | unnert: 1 800 725 4311 PC coverabl: 2004 - 200                                                                                              | allioithaithaithanhann                                                                                                    |                                            |                                      | men        |

 Clicking the <sup>(1)</sup> button on the Indirect Rates page displays the indirect rates by type for organizations by the selected fiscal year.

#### Notes:

- Click the **Back** button to return to previous page
- Click the **Print** icon to print the page.

| Test Web<br>Server | Gr         | ants                              |                        |                    | éD<br>Hom | 5 j <sup>j</sup> arants<br>e Home | Feedback | Log   |
|--------------------|------------|-----------------------------------|------------------------|--------------------|-----------|-----------------------------------|----------|-------|
| ndirect Rates      |            |                                   |                        |                    |           |                                   | Back     | Print |
| r 11-12            |            |                                   |                        |                    |           |                                   |          |       |
|                    | Collict II | Organization                      | Restricted Date Unerst | wirted Bate Dereve | ev Rate   |                                   |          |       |
|                    | 14005      | Aberdeen School Cistrict          | 0.0225                 | 0.1007             | 0.1421    |                                   |          |       |
|                    | 21226      | Adna School District              | 0.0315                 | 0.185              | 0.189     |                                   |          |       |
|                    | 22017      | Almira School District            | 8.0472                 | 0.2447             | 0.2921    |                                   |          |       |
|                    | 29103      | Anacortes School District         | 0.0256                 | 0.1542             | 0.1527    |                                   |          |       |
|                    | 31016      | Arlington School District         | 0.0303                 | 0.1295             | 0.1428    |                                   |          |       |
|                    | 02420      | Asotin-Anatone School District    | 0.3522                 | 0.1563             | 0.1901    |                                   |          |       |
|                    | 17408      | Auburn School District            | 0.0275                 | 0.1285             | 0.1344    |                                   |          |       |
|                    | 18303      | Bainbridge Island School District | 0.0387                 | 0.1741             | 0.1825    |                                   |          |       |
|                    | 27931      | Bates Technical College           | 0.1                    | 0.0                | 0.0       |                                   |          |       |
|                    | 06119      | Battle Ground School District     | 0.037                  | 0.1529             | 0.1529    |                                   |          |       |
|                    | 17405      | Bellevue School District          | 0.0347                 | 0.1573             | 0.1503    |                                   |          |       |
|                    | 37501      | Bellingham School District        | 0.0357                 | 0.1519             | 0.1592    |                                   |          |       |
|                    | 01122      | Benge School District             | 0.0349                 | 0.2645             | 0.3225    |                                   |          |       |
|                    | 27403      | Bethel School District            | 0.0302                 | 0.1311             | 0.1414    |                                   |          |       |
|                    | 20203      | Bickleton School District         | 0.0502                 | 0.1755             | 0.1932    |                                   |          |       |
|                    | 37503      | Blaine School District            | 0.0207                 | 0.169              | 0.1841    |                                   |          |       |
|                    | 21234      | Boistfort School District         | 0.0493                 | 0.2544             | 0.3788    |                                   |          |       |
|                    | 18100      | Bremerton School District         | 0.0617                 | 0.1948             | 0.1767    |                                   |          |       |
|                    | 24111      | Brewster School District          | 0.028                  | 0.1863             | 0.198     |                                   |          |       |
|                    | 09075      | Bridgeport School District        | 0.0449                 | 0.1777             | 0.1795    |                                   |          |       |
|                    | 16046      | Brinnon School District           | 0.1296                 | 0.3417             | 0.3205    |                                   |          |       |
|                    | 29100      | Burington-Edison School District  | 0.0435                 | 0.1724             | 0.1819    |                                   |          |       |
|                    | 06117      | Camas School District             | 0.0394                 | 0.1492             | 0.1582    |                                   |          |       |
|                    | 05401      | Cape Flattery School District     | 0.0322                 | 0.1841             | 0.2159    |                                   |          |       |
|                    | 27019      | Carbonado School District         | 0.0545                 | 0.3034             | 0.326     |                                   |          |       |
|                    | 04228      | Cascade School District           | 0.022                  | 0.1568             | 0.1779    |                                   |          |       |
|                    | 04222      | Cashmere School District          | 0.0453                 | 0.1422             | 0.2018    |                                   |          |       |

8. Clicking the **Carryover** link on iGrants home page displays the **Carryover Amounts** page.

- Select a Fiscal Year from the drop-down. The fiscal year defaults to the current year.
- Select a Funding Type by clicking on the Federal Grants or State Grants link.

| Test Web<br>Server Gran | ts                                                      | <b>ÉOS j</b> aronis 켜 🕅<br>Home Home Feedback Logou         |
|-------------------------|---------------------------------------------------------|-------------------------------------------------------------|
| Carryover Amounts       |                                                         | ( Badi                                                      |
| Select a Fiscal Year    | Select a Funding Type<br>Federal Grants<br>State Grants | are next, mis termis appred to repere and some state runds. |
|                         |                                                         |                                                             |
|                         |                                                         |                                                             |

 Clicking the funding type link on the carryover amounts page displays the appropriate carryover amounts for all organizations by form package for the selected fiscal year.

- Click the **Back** button to return to previous page.
- Click the **Print** icon to print the page.

| _            | Test Web<br>Server Gro               | ants         |                                                                     | ÉDS<br>Home | Parants<br>Home | <b>Feedback</b> | Logo   |
|--------------|--------------------------------------|--------------|---------------------------------------------------------------------|-------------|-----------------|-----------------|--------|
| Car<br>Feder | <b>ryover</b><br>al Funded for 10-11 |              |                                                                     |             | 0               | Back            | Print  |
| CoDist       | Organization                         | Form Package | Form Package                                                        |             | Amount          | Budget          | Catego |
| 2834         | A 1 West Elementary                  | 365          | EETT Peer Coaching (Selected Recipients Only)                       |             | \$3,503         | 1.550           |        |
| 2834         | A J West Elementary                  | 502          | ARRA Peer Coaching (Carryover Only)                                 |             | \$468           |                 |        |
| 2834         | A J West Elementary                  | 503          | ARRA Teaching and Learning in the 21st Century (TL21)               |             | \$2,425         |                 |        |
| 14005        | Aberdeen School District             | 201          | Title 1, Part & Improving Basic Programs                            |             | \$365,030       |                 |        |
| 14005        | Aberdeen School District             | 208          | Title 1 Part D Subpart 2 Neglected or Delinguent Local Agency       |             | \$19,953        | 2010-11         |        |
| 14005        | Aberdeen School District             | 232          | Title III LEP (District Package)                                    |             | \$48,055        |                 |        |
| 14005        | Abardeen School District             | 236          | Title II Part D Enhancing Education Through Technology              |             | \$3,172         | 2010-11 Fi      | unding |
| 14005        | Aberdeen School District             | 239          | Title II Part A Teacher Principal Training and Retruiting           |             | \$200,055       |                 |        |
| 14005        | Aberdeen School District             | 262          | Rural and Low-Income School Grant                                   |             | \$7,116         |                 |        |
| 14005        | Aberdeen School District             | 267          | Special Education IDEA-B and Section 619 (District Package)         |             | \$39,965        | IDEA-B          |        |
| 14005        | Aberdeen School District             | 267          | Special Education IDEA-B and Section 619 (District Package)         |             | \$2,344         | Section 61      | g      |
| 14005        | Aberdeen School District             | 416          | 21st Century Community Learn Centers (Continuing Awards - District) |             | \$75,290        |                 |        |
| 14005        | Aberdeen School District             | 426          | 21st COLC Cohort 6 (Continuing Awards - District)                   |             | \$73,590        |                 |        |
| 14005        | Aberdeen School District             | 482          | ARRA Title I, Part A                                                |             | \$170,191       |                 |        |
| 14005        | Aberdeen School District             | 485          | ARRA McKinney-Vento Homeless Children and Youth                     |             | \$5,101         |                 |        |
| 14005        | Aberdeen School District             | 497          | ARRA Special Education IDEA B and Section 619 Carryover Funds       |             | \$390,731       | IDEA-B          |        |
| 14005        | Aberdeen School District             | 487          | ARRA Special Education IDEA B and Section 619 Carryover Funds       |             | \$12,947        | Section 61      | 9      |
| 14005        | Aberdeen School District             | 500          | ARRA Title II Part D (Carryover Only)                               |             | \$9,455         |                 |        |
| 3209         | Abraham Lincoln Elementary           | 365          | EETT Peer Coaching (Selected Recipients Only)                       |             | \$1,601         |                 |        |
| 3209         | Abraham Lincoln Elementary           | 502          | ARRA Peer Coaching (Carryover Only)                                 |             | \$947           |                 |        |
| 3209         | Abroham Lincoln Elementary           | 503          | ARRA Teaching and Learning in the 21st Century (TL21)               |             | \$2,353         |                 |        |
| 2585         | Acme Elementary                      | 503          | ARRA Teaching and Learning in the 21st Century (TL21)               |             | \$1,940         |                 |        |
| 2155         | Adams Elementary                     | 365          | EETT Peer Coaching (Selected Recipients Only)                       |             | \$1,827         |                 |        |
| 21225        | Adna School District                 | 201          | Title 1, Part A Improving Basic Programs                            |             | \$0             |                 |        |
| 21226        | Adna School District                 | 236          | Title II Part D Enhancing Education Through Technology              |             | 51              | 2010-11 RI      | EAP    |

#### 2.4 Resources

 Clicking the Assurances link on iGrants home page displays a page which describes the purpose of assurances and gives a list of individual federal and state program assurances.

#### Note:

 Select the appropriate fiscal year from the drop-down. The fiscal year defaults to the current year.

 Clicking any of the program links displays a page with the list of assurances associated with that program.

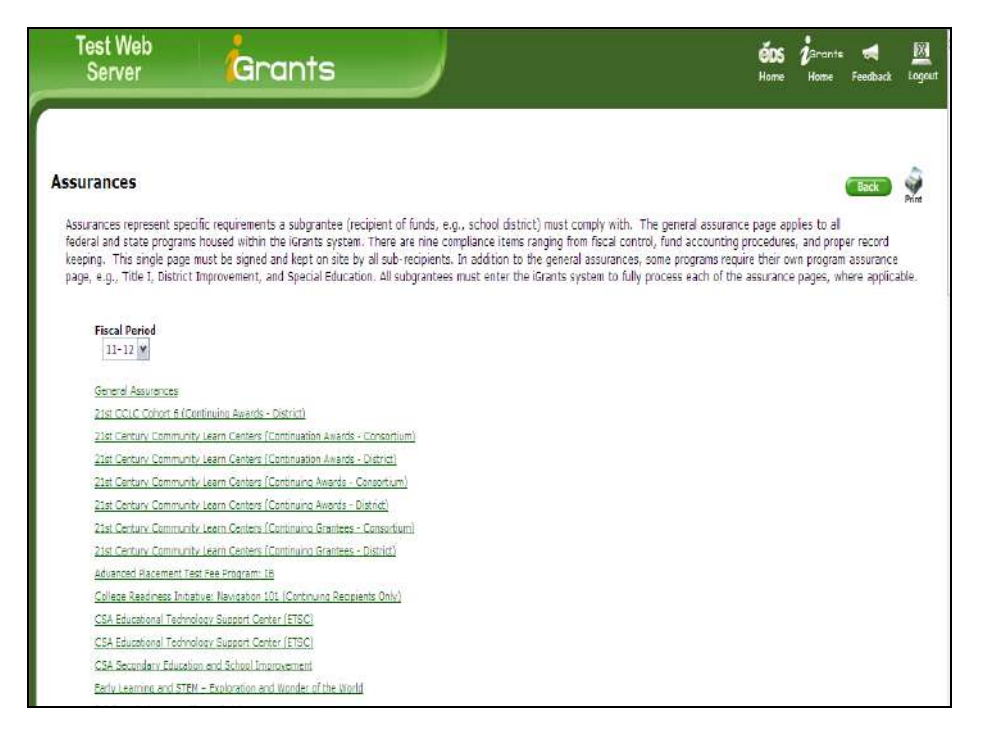

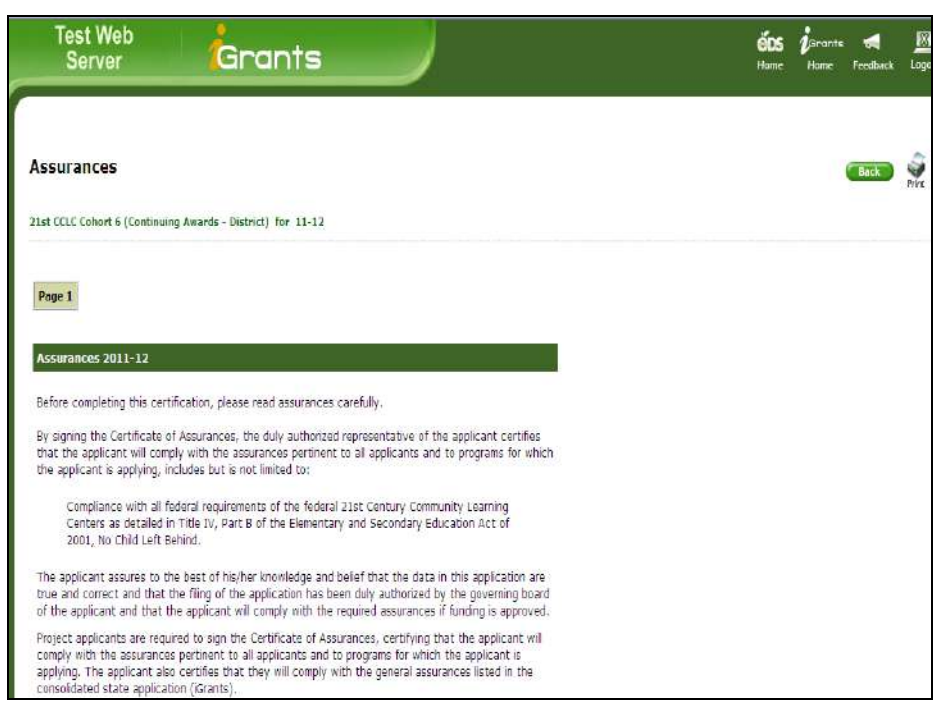

- Clicking the General Resource Information link on iGrants home page displays links to supportive documents on topics such as:
  - ✤ ARRA (Stimulus) Guidance
  - DUNS Numbers
  - ESEA
  - Nine Characteristics
  - Transferability & REAP Guidance
  - Time and Effort
  - Comparability
  - ✤ Lifecycle of a Grant
  - Dollar Flow (Federal)
  - Dollar Flow (State)
  - Faith Based
  - ✤ SAS Timeline

# Test Web Server Const Const

#### **2.5 Customer Service**

1. Clicking the **Contact Us with Technical Issues** link displays the technical support contact information.

iGrants Contacts Terri Vatne iGrants System Administrator (360) 725-6423

iGrants@k12.wa.us

Jan Burt iGrants System Specialist (360) 725-4956 iGrants@k12.wa.us

Back

# 3. Review Form Package

 The initial view of the Form Package Selector page displays once you log into the iGrants system. The page displays the form package search fields.

#### Note:

 Before entering the form package ID, select the appropriate fiscal period by using the drop-down.

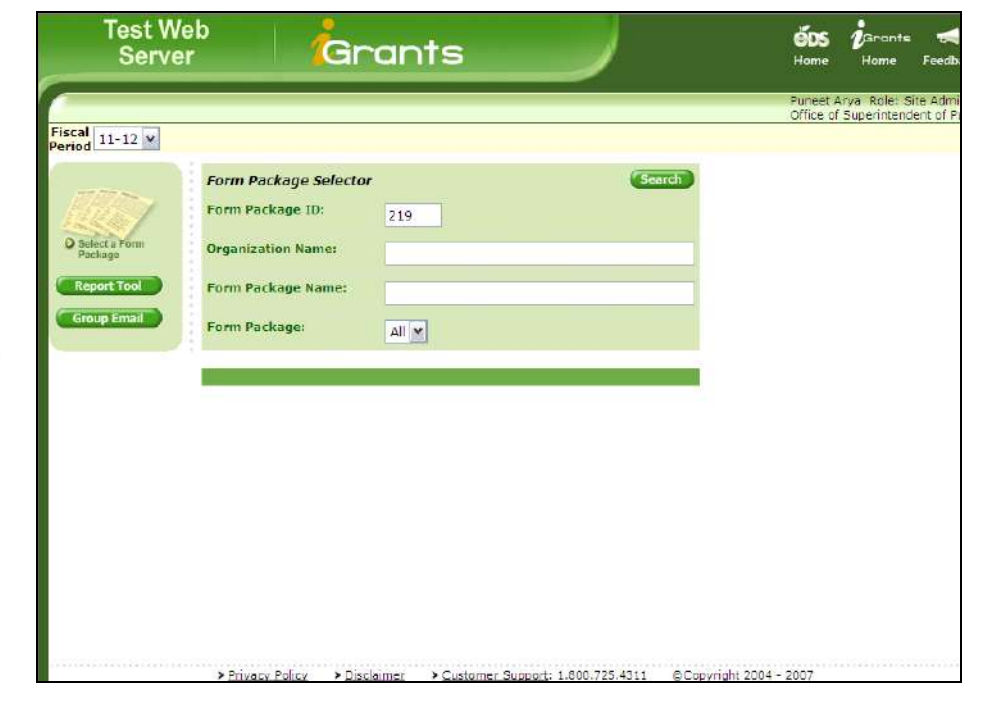

2. The **Search feature** on the Form Package Selector page is used to find specific form packages.

- To locate a form package, enter the 3-digit form package ID, then click Search.
- You can view information on form package name, ID#, available date, due date, current status, and budget info/status.
- The default is to display data sorted by organization, but you can sort differently by clicking on the column headers.
- Selecting Form Package: All and clicking Search will display all form packages to which you have access.

|                                 | Gra                          | n          | ts                                                             |                                      | J                          |                             |                         | éds<br>Home              | i <sup>arante</sup><br>Home               | <del>र्</del><br>Feedback                 | Logout                              |                                         |           |
|---------------------------------|------------------------------|------------|----------------------------------------------------------------|--------------------------------------|----------------------------|-----------------------------|-------------------------|--------------------------|-------------------------------------------|-------------------------------------------|-------------------------------------|-----------------------------------------|-----------|
|                                 |                              |            |                                                                |                                      |                            |                             |                         | Puneet A<br>Office of    | rya Role: S<br>Superintend                | ite Administra<br>lent of Public I        | tor<br>Instruction                  |                                         |           |
|                                 |                              |            |                                                                |                                      |                            |                             |                         |                          |                                           |                                           |                                     |                                         |           |
| Form Pa                         | ckage Selector               |            |                                                                |                                      |                            | Search                      |                         |                          |                                           |                                           |                                     |                                         |           |
| Form Pac                        | kage ID: 2                   | 19         |                                                                |                                      |                            |                             |                         |                          |                                           |                                           |                                     |                                         |           |
| Organizal                       | tion Name:                   |            |                                                                |                                      |                            | -                           |                         |                          |                                           |                                           |                                     |                                         |           |
| Form Pac                        | kage Name:                   |            |                                                                |                                      |                            |                             |                         |                          |                                           |                                           |                                     |                                         |           |
| Energ Dac                       | leaner [                     |            | 1                                                              |                                      |                            |                             |                         |                          |                                           |                                           |                                     |                                         |           |
| of the Pac                      |                              | All 🗡      | 1                                                              |                                      |                            |                             |                         |                          |                                           |                                           |                                     |                                         |           |
| 91 reco                         | ds displayed                 |            |                                                                |                                      |                            |                             |                         |                          |                                           |                                           |                                     | -                                       |           |
| )istrict                        | OrganizationName             | D          | Name                                                           | Form Pkg<br>Available<br><u>Date</u> | Form<br>Pkg<br>Due<br>Date | Modified by                 | <u>Modified</u><br>Date | Modified<br>by<br>(OSPI) | <u>Modified</u><br>Date<br>( <u>OSPI)</u> | <u>Current</u><br>Form Pkg<br>Status/Date | Change Requests<br>(Narrative/Data) | <u>Budget</u><br>Info<br><u>/Status</u> | Not<br>/W |
| berdeen<br>Idhool<br>District   | Aberdeen School<br>District  | <u>219</u> | State<br>Transitional<br>Bilinguel<br>Instructional<br>Program | 06/13/2011                           | 7/1/2011<br>5:00:00<br>PM  | Jean<br>Prochaska           | 08/26/2011              | Puneet<br>Arya           | 08/30/2011                                | Needs More<br>Work                        |                                     | Completed<br>Original<br>\$210,244      | W         |
| inacortes<br>Ichool<br>District | Anacortes School<br>District | <u>219</u> | State<br>Transitional<br>Bilinguel<br>Instructional<br>Program | 06/13/2011                           | 7/1/2011<br>5:00:00<br>PM  | Pam<br>Estvold              | 08/25/2011              | Alyssa<br>Westall        | 08/22/2011                                | Needs More<br>Work                        |                                     | Completed<br>Original<br>\$51,122       | Wi        |
| arlington<br>School<br>District | Arington School<br>District  | 219        | State<br>Transitional<br>Bilingual<br>Instructional<br>Program | 06/13/2011                           | 7/1/2011<br>5:00:00<br>PM  | Amie<br>Verellen-<br>Grubbs | 08/28/2011              | Alma<br>Chacon           | 08/22/2011                                | Needs More<br>Work                        |                                     | Completed<br>Original<br>\$153,538      | W         |

 Clicking form package name (link) with status of Requested OSPI Approval displays the form package Begin Review page.

#### Notes:

- Selecting the Email (Optional) checkbox and clicking the Begin Review button will send a notification email indicating the OSPI review has begin.
- Clicking Begin Review changes the form package status to Under OSPI Review. (The top of the page displays the form package name and the current status.)
- Clicking Begin Review also provides the icons (Needs More Work, Under OSPI Review, etc.) necessary to process the form package.
- 4. Clicking the **Contact** tab displays the form package contact page.

#### Notes:

- User can update data as required and click the **Save** icon.
- Click the **Print** icon to view and print the page.
- As you navigate through the tabs, the tab color changes when selected.

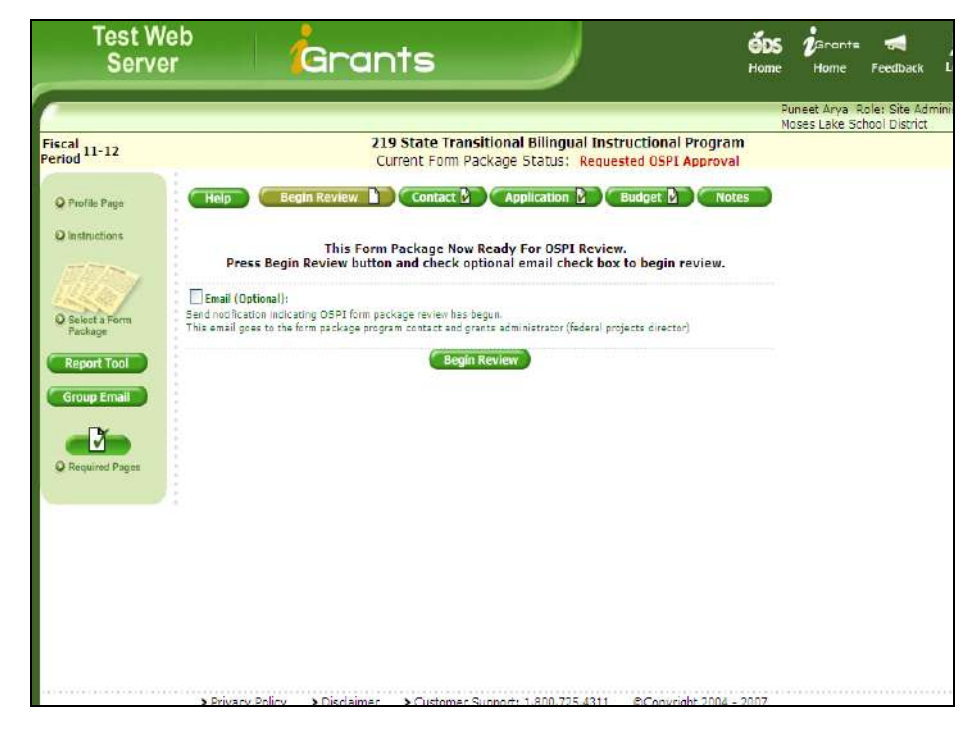

219 State Transitional Bilingual Instructional Program Current Form Package Status: Under OSPI Review Fiscal 11-12 Period w Contact 🖉 Application 🔽 Budget 🖉 Approval 👔 Q Profile Page Q Instructions Save Print Select a Form Contact information copied over from previous fiscal period. Please verify for accuracy. Title: Executive Director - Elementary Education Last Name: McKay First Name Linda Alternate's Last Name: Balcom Alternate's First Name: Dave Address: 920 W. Ivy Ave City: Moses Lake States WA Zip Code 98837 Phone 509.766.2650 x2722 999.999.9999 ×999 Alternate's Phone: 509.766-2650 (999) 999-9999 x999 Fax (509) 766-2678

 Clicking the Application tab, displays the form package pages. (This tab could also be called RFP, Agreement, or Report, depending on the form package type.)

#### Notes:

- Select a page and click **Next** or use the drop-down list to navigate between pages.
- Before a form package is approved, the header bar below the page drop-down displays the icons Save, Completed, OSPI Review, Needs Work, Approved and Approve All.
- Click the Print All icon to view and print all form package pages.
- Click the **Budget** tab to review budget information. The page refreshes to display the budget selector page.

#### Notes:

- The budget selector displays all budgets regardless of status.
- To view a budget, click the appropriate budget link.
- Click the **Print** icon to print the budget matrix.

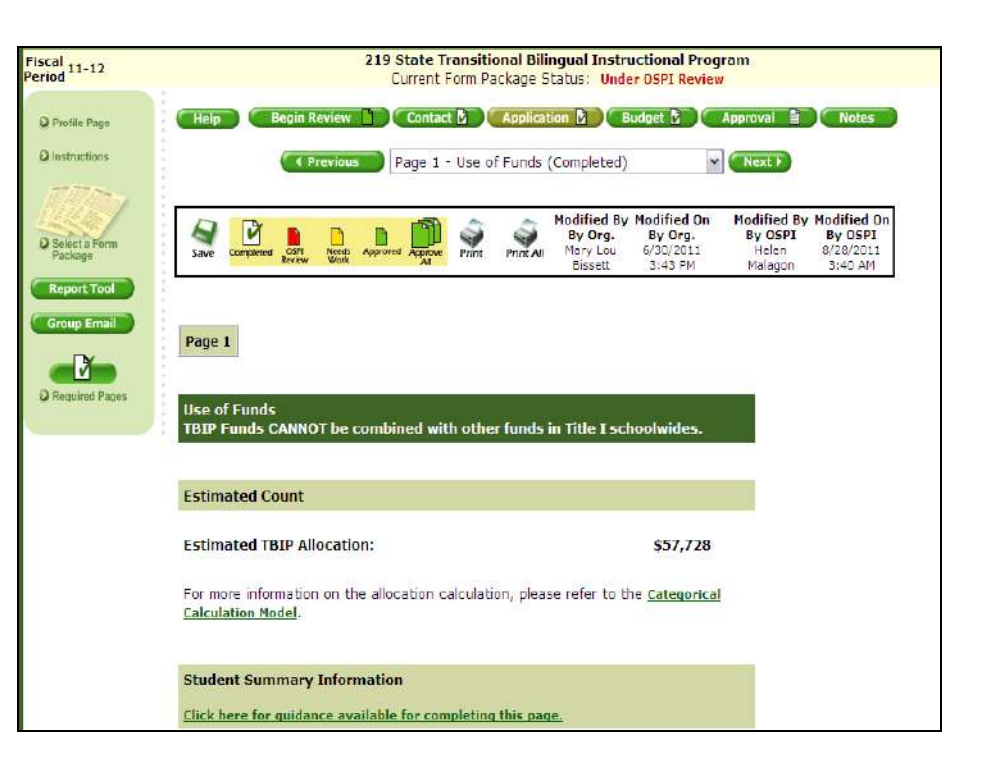

Test Web éps Grants Server Feedback Logo Puneet Arya Role: Site Administrato Chehalis School District 219 State Transitional Bilingual Instructional Program Fiscal 11-12 Period Current Form Package Status: Under OSPI Review Begin Review 🚹 Contact 🖓 Application 👌 Budget 🖓 O Profile Page O Instructions Access Grant Status Milestone Hist. Print Form Package Category Created Total ID 219 State Transitional Bilingual Instructional Completed 🕢 🤿 06/30/2011 \$57,72 Onginal Process ect a Form N

 Clicking the Sicon in the Hist. column of the budget selector page displays the Budget Status and History page.

| Form Package:          | 219 State Transitional Bilingual Instructional Program |
|------------------------|--------------------------------------------------------|
| Organization:          | Chehalis School District                               |
| Grant Number:          | N/A                                                    |
| Revision:              | Original                                               |
| Direct Expenditures:   | \$49,783                                               |
| Indirect Expenditures: | \$7,945                                                |
| Total Expenditures:    | \$57,728                                               |
| Current Status:        | In Process                                             |
| Current Milestone:     | Completed                                              |
| Current Date:          | 9/24/2011                                              |
| Last Modified By:      | Pat<br>Soderquist                                      |
| Last Modified Date:    | 6/30/2011                                              |
| OSPI Last Modified By: |                                                        |
| OSPI Last Modified Dat | e:                                                     |
|                        | Milestone History                                      |
| Initiated:             | 6/30/2011                                              |
| Completed:             | 6/30/2011                                              |

ánc

X

 Clicking the Access Budget link on the budget selector page displays the appropriate budget matrix.

- The header bar displays the processing icons. The same control bar also displays at the bottom of the page.
- Click the Back to Calculator icon to go to the calculator page. The budget calculator provides details such as:
  - Allocation amount
  - Indirect rate & amount
  - Direct expenditure amount

| <u> </u>                                       | Gra             | nts                                    |                                |                                       |                              |                                                      | Home                        | Home Fe                                            | edback Log                 | out                    |                          |
|------------------------------------------------|-----------------|----------------------------------------|--------------------------------|---------------------------------------|------------------------------|------------------------------------------------------|-----------------------------|----------------------------------------------------|----------------------------|------------------------|--------------------------|
|                                                |                 |                                        | -                              |                                       | -                            | _                                                    | Pu                          | ineet Arya Role:<br>hehalis School Dis             | Site Administr             | ator                   |                          |
|                                                | ( Help          | 219 State Tra<br>Current Fo<br>Begin R | nsitional<br>m Packa<br>leview | Bilingual Ir<br>ge Status:<br>Contact | nstructional<br>Under OSPI I | Program<br>Review                                    | Budg                        | et 🛐 🔿 Appr                                        | oval 🖹 🤇                   | Notes                  |                          |
| Calculate Back To<br>Matrix Calculator bod     | lack Save       | Completed Boview                       | Needs App                      | aroved Print                          | Delete<br>Budget Sode        | led By Modifi<br>Drg. By C<br>at 6/30/<br>quist 3:55 | ed On<br>)rg.<br>2011<br>PM | Modified By Modifi<br>By OSPI By C                 | ed On<br>SPI               |                        |                          |
| ESD:<br>Educational Service D                  | istrict 113     |                                        |                                |                                       | CoDistID:<br>21302           | Or<br>Ch                                             | ganization<br>Ichalis Sch   | nool District                                      |                            | Grant Nu               | m <b>b</b> er;           |
| Form Package Name:<br>219 State Transitional B | Bilingual Enstr | uctional Program                       | Proj<br>65                     | gram Number:                          | Revenue Accor<br>4165        | int Number:                                          | Sub Pr                      | ogram Number:                                      | Fiscal Period:<br>11-12    | Beginning:<br>9/1/2011 | Ending:<br>8/31/2012     |
| Fiscal Officer:<br>Heather Pinkerton 36        | 0-807-7200      |                                        | Budge<br>Heath                 | t Contact Name:<br>er Pinkerton       |                              | Budget Co<br>360-807                                 | ntact Phor<br>7200          | ne:                                                | Category<br>2011-12 F      | r:<br>unding           | Budget Type:<br>Original |
|                                                |                 |                                        |                                |                                       | Object of I                  | Expenditure                                          |                             |                                                    |                            |                        |                          |
| Artivity                                       | Total           | Debit<br>Transfer<br>0                 | Credit<br>Transfer             | Salaries-<br>Certificated             | Salaries<br>Classifie<br>3   | Be<br>Beay                                           | nefits<br>roll Taxes        | Supplies Instr.<br>Resources. &<br>Non-Capitalized | Purchased<br>Services<br>7 | Travel<br>8            | Capit:<br>Outla          |
| 15 Public Relations                            | 50              |                                        | XXXX                           | 1.55                                  | 11                           |                                                      |                             |                                                    | -                          |                        | 10                       |
| 21 Superv<br>Instruction                       | \$0             |                                        | XXXX [                         |                                       |                              |                                                      |                             |                                                    |                            |                        |                          |
| 22 Learning<br>Resources                       | \$0             |                                        | XXXXX                          |                                       |                              |                                                      |                             |                                                    |                            |                        |                          |
| 23 Principal's Office                          | <b>S</b> 0      | Ŭ Ū                                    | XXXXX                          |                                       |                              |                                                      |                             |                                                    |                            |                        |                          |
| 24 Guid. &<br>Counseling                       | \$0             |                                        | XXXX                           |                                       |                              |                                                      |                             |                                                    |                            |                        |                          |

9. The icons in the header bar are used to change the budget status.

#### Notes:

- Clicking the **red** icon changes the budget status to **Under OSPI Review.**
- Clicking the yellow icon changes the budget status to Needs More Work.
- Clicking the green icon changes the budget status to Approved.

|                            |                                                      |                    |             |                          |                          | and analysis a                                                                | o de s                                              | 14                                        |                         |                        | unenalis school Uls      |
|----------------------------|------------------------------------------------------|--------------------|-------------|--------------------------|--------------------------|-------------------------------------------------------------------------------|-----------------------------------------------------|-------------------------------------------|-------------------------|------------------------|--------------------------|
| Fiscal 11-12<br>Period     |                                                      |                    |             | 219 9                    | State Tran<br>urrent For | sitional Bilingual<br>n Package Status:                                       | Instructiona                                        | l Program<br>Review                       |                         |                        |                          |
| Q Profile Page             |                                                      | Help               | Begin Ret   | vien 🗋                   | Contact                  | Application                                                                   | Budget                                              | Approv                                    | rai 👔                   | Notes                  |                          |
| O Instructions             | Calculate Back To<br>Viatrix Calculator Save         | Completed COPP     | Reck Approv | es Print                 | Delete<br>Budget Sor     | lified By Modified On<br>ly Org. By Org.<br>Pat 6/30/2011<br>derquist 3:55 PM | Nodified By Mo<br>By OSPI B<br>Paneet 9/2<br>Arya 3 | dified On<br>IN OSPI<br>24/2011<br>154 PN |                         |                        |                          |
| O Select a Forn<br>Package | ESD:<br>Educational Service Distri                   | d 113              |             |                          |                          | CoDistID:<br>21302                                                            | <mark>Organization:</mark><br>Chehalis Schoo        | District                                  |                         | Grant Nur              | nber:                    |
| Report Tool                | Form Package Name:<br>219 State Transitional Billing | qual Instructional | Program     | Program<br>65            | Number:                  | Revenue Account Numb<br>4165                                                  | er: Sub Progr                                       | an Number:                                | Fiscal Period:<br>11-12 | Beginning:<br>9(1/2011 | Ending:<br>8/31/2012     |
| Group Email                | Fiscal Officer:<br>Heather Pinkerton 360-8           | 07-7200            |             | Budget Cor<br>Heather Pi | ntact Name:<br>inkertor  | Budge<br>360-                                                                 | et Contact Phone:<br>807-7200                       |                                           | Category<br>2011-12 F   | r:<br>unding           | Budget Type:<br>Original |
| Q Required Pages           |                                                      |                    |             | - Andra                  | <b>P</b> local           | Object of Expendity                                                           | <u>ne</u>                                           | Supplies Instr                            |                         |                        |                          |
|                            | 4.6.3                                                | <b>7.</b> )        | Transfer    | Transfer                 | Certificate              | d Classified                                                                  | &Payroll Taxes                                      | Non-Capitalized                           | Service                 | a Travel               | Outlay                   |
|                            | 15 Public Relations                                  | SC SC              |             | T XXXX                   | 4                        | 3                                                                             | -                                                   | 3                                         | <u>1</u>                |                        | 1                        |
|                            | 21 SupervInstruction                                 | <b>S</b> 0         |             | XXXX                     |                          |                                                                               |                                                     |                                           |                         |                        | -                        |
|                            | 22 Learning Resources                                | 50                 |             | XXXX                     |                          | 1                                                                             |                                                     |                                           |                         |                        |                          |
|                            | 22 Difering the Office                               | 70                 |             | VVVV                     |                          |                                                                               |                                                     | 2                                         | ×                       |                        | _                        |

10. Clicking the **Approval** tab displays the approval options.

#### Notes:

 Select the appropriate option. Click the button to bring up the email to send to the organization.

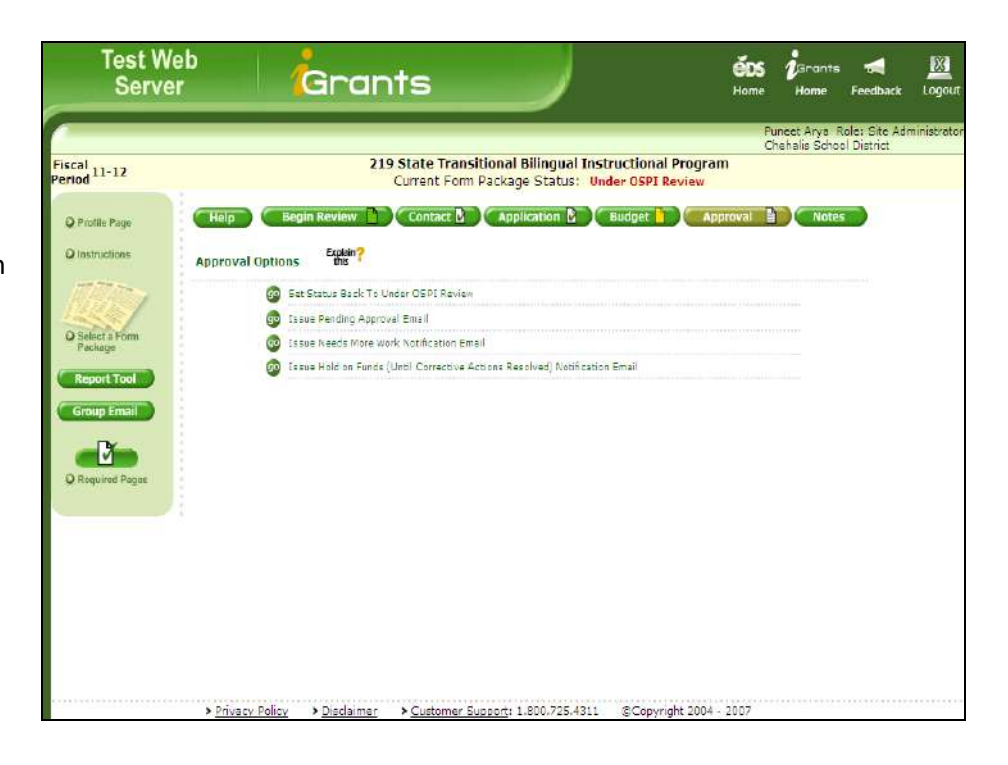

Clicking this on the • approval options page displays the approval help option page which describes the various approval options.

| <b>S</b><br>Print                                                           |                                                                                                    |
|-----------------------------------------------------------------------------|----------------------------------------------------------------------------------------------------|
| Se                                                                          | electing From The Approval Options-Help                                                                                                    |
| Below you will find defi<br>Approval button. The<br>use in approving an iGr | initions for using the OSPI approval options listed under the approval button is viewed only by OSPI iGrants personnel for rants form package.                                                                                                    |
| Set Status Back To<br>Under OSPI<br>Review:                                 | The decision to change the status from Needs More Work to<br>Under OSPI Review may occur during your review. This<br>option is there just in case.<br>What To Do? Press the go button to change the form<br>package status from Needs More Work to Under OSPI<br>Review.                                                                                                    |
| Issue Substantially<br>Approved Email:                                      | Issued mostly by federal programs, this email is sent to the organization fiscal officer, federal projects director and program contact. This email message states that the form package contents such as the application and budget are substantially approvable; however, additional review and processing needs to take place.<br>What To Do? Review the overall contents to see if the contact page, application and budget have been submitted correctly. Next, (optional) issue this email by pressing the go button to inform the organization their submission is substantially approvable. |
| Issue Unfunded<br>(Competitive<br>Grant) Notification<br>Email:             | Issued <b>ONLY</b> for competitive grants, this email thanks the organization for their request for proposal submission and notifies them that their submission was unsuccessful.                                                                                                    |

11. To change the status of a form package to Needs More Work or Final Approved, you must select and send the appropriate email listed under the Approval tab.

#### Notes:

The Final Approval email • will not appear on the list of approval options until all form package pages and the budget are approved.

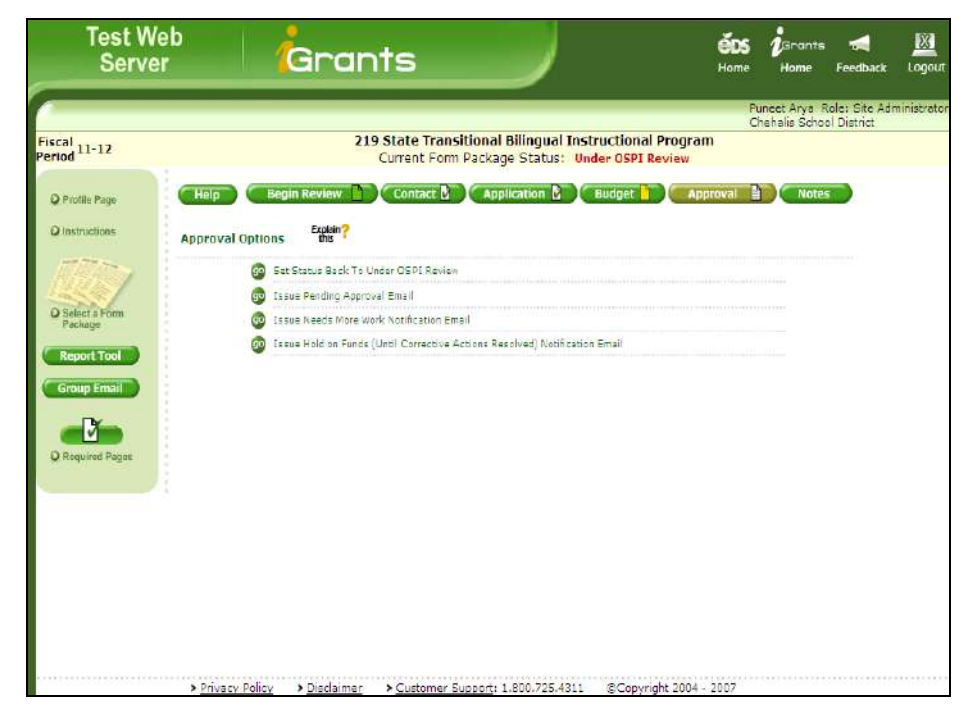

- Click the <sup>SO</sup> button to issue Needs More Work email.
- When you attempt to send the Needs More Work email, the system will automatically display an message prompt. This is to remind you to make sure all the pertinent pages and/or budget have first been assigned the status of Needs More Work. (If you do not complete this step, the organization will not be able to make the changes as requested.)
- Enter message in the Comments section and click the Send Message button.
- Clicking the <sup>(29)</sup> button next to Issue Pending Approval Email displays the email to send.

#### Notes:

 Enter message in the Comments section and click the Send Message button, or

 Click the Cancel button to go back to the approval options page.

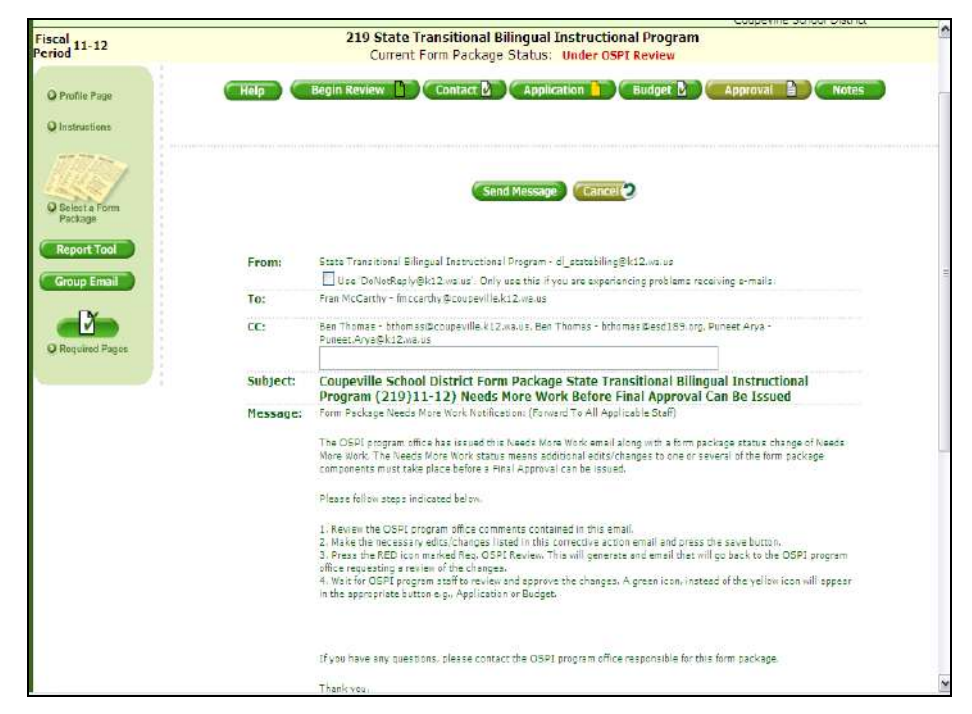

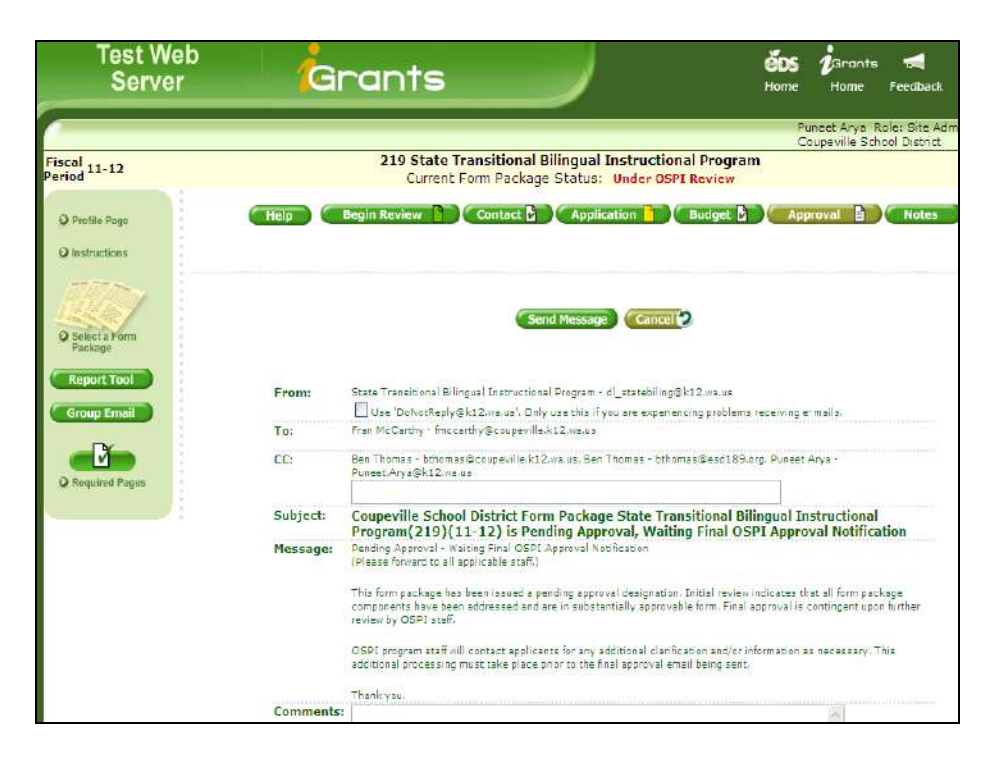

13. Clicking the <sup>(1)</sup> button next to **Issue Hold on Funds** displays the email to send.

#### Notes:

- Enter message in the Comments section and click the Send Message button, or
- Click the Cancel button to go back to the approval options page.

| Test Web<br>Server               |          | rants                                                                                                    |                                                                                                    | <b>ÖDS</b><br>Home                           | i <sup>Grants</sup><br>Home    | <b>Feedback</b>               | Logo      |
|----------------------------------|----------|----------------------------------------------------------------------------------------------------|----------------------------------------------------------------------------------------------------|----------------------------------------------|--------------------------------|-------------------------------|-----------|
|                                  |          |                                                                                                    |                                                                                                    | PL                                           | uneet Arval R<br>aupeville Sch | ole: Site Adr<br>ool District | ministrat |
| Fiscal 11-12<br>Period           |          | 219 State Transi<br>Current Form                                                                                                 | tional Bilingual Instructiona<br>Package Status: Under OSPI I                                                                                                    | l Program<br>Review                          |                                |                               |           |
| Q Profile Page<br>Q Instructions | Help C   | Begin Review 🗋 🤇 Con                                                                                                    | ntact 🕑 CApplication 📘 C                                                                                                    | Budget 🕑 🛛 Apş                               | proval 👔                       | Notes                         |           |
| O Select a Form<br>Package       |          |                                                                                                    | Send Message Cancel                                                                                                    |                                              |                                |                               |           |
| Report Tool                      | From:    | State Transitional Bilingual Ir                                                                                                  | nstructional Program - di_statabiling@k<br>a.us'. Only use this if you are experienci                                                                                       | 12.wa.ua<br>ng problema receiving e          | - mails,                       |                               |           |
|                                  | To:      | Fran McCarthy - finocarthy@k                                                                                                    | coupeville.kt2.we.us                                                                                                    |                                              |                                |                               |           |
| © Required Pages                 | CC:      | Ben Thomas - bthomas@coup<br>Puneet.Arye@k12.ma.us                                                                               | peville.k12.wa.us, Ben Thomas - bthoma                                                                                                    | s@esd189.org, Puneet                         | Агуз -                         |                               |           |
|                                  | Subject: | Coupeville School Dist<br>Program(219)(11-12                                                                                     | rict Form Package State Trans<br>) Has Been Placed On Hold Un                                                                                                    | itional Bilingual In<br>til Corrective Actio | structional<br>ons Are Fulf    | illed                         |           |
|                                  | Message: | Hold on Funds Until Correctiv<br>(Forward To All Interested St.                                                                  | e Actions Are Fulfilled Notification:                                                                                                    |                                              |                                |                               |           |
|                                  |          | The funding far this form pack have been resolved.                                                                               | age has been placed on hold. Expenditur                                                                                                    | e claims will cease unti                     | l corrective act               | ion steps                     |           |
|                                  |          | Please follow steps indicated                                                                                                    | belaw.                                                                                                    |                                              |                                |                               |           |
|                                  |          | 1. Review the OSPI program o<br>2. Make the necessary edits/<br>3. Mark all applicable pages a<br>4. Return this same email with | The comments contained in this email.<br>changes listed in this corrective action or<br>is completed indicating a completed che<br>is a comment, e.g., "Corrections have be | imail<br>ckimark<br>sri made, Please review  |                                |                               |           |

14. Clicking the **Notes** tab displays the email history between OSPI program staff and organization users. All system-generated emails are recorded in Notes. This page can also be used to write anecdotal notes.

- To add notes, enter the message in the empty field and click Add. The system will automatically add your name and date of the manual entry.
- If for some reason you need to edit or delete a note, contact the iGrants administrator for assistance.

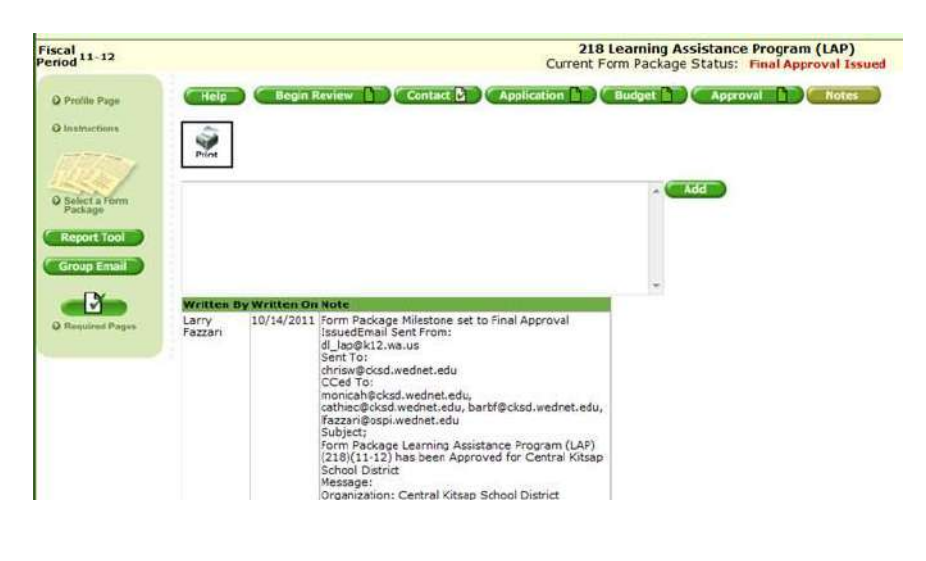

# 4. Approve Form Package

Once the review process is completed, form packages are approved by program staff. The form package status is changed from **Under OSPI Review** to **Approved**.

1. To approve a form package, all application pages and the budget must first be approved and display green icons. (The Contact tab icon will always remain white but must display a check mark to indicate completion.)

| Test Wel<br>Server         | <sup>e</sup> Grants                                                                                                    | éDS<br>Home                                   | Grants<br>Home             | <b>Feedback</b>           |
|----------------------------|----------------------------------------------------------------------------------------------------|-----------------------------------------------|----------------------------|---------------------------|
| Fiscal                     | 219 State Transitional Bilingual Instructional Progra                                                                    | Pu<br>Zil                                     | neet Arya R<br>ah School D | ole: Site Admi<br>istrict |
| Period 11-12               | Current Form Package Status: Pending Approval                                                                            |                                               | a. (2)                     |                           |
| Q Protile Page             | Hidp Begin Review Contact D Application Budget Contact                                                                   | proval 🖹                                      | Notes                      |                           |
| Q Instructions             | Page 1 - Use of Funds (Final Approval Issued)                                                                            | Mex Nex                                       | Ð                          |                           |
| O Select a Form<br>Paekage | Seve New Assessment Assessment Print All Print All Gamache 5/48 AM Arya                                                  | odified On<br>By OSPI<br>9/24/2011<br>5:39 PM |                            |                           |
| Report Tool                | Page 1                                                                                                    |                                               |                            |                           |
| Q Required Pages           | Use of Funds<br>TBIP Funds CANNOT be combined with other funds in Title I schoolwides.                                   | -                                             |                            |                           |
|                            | Estimated Count                                                                                                    |                                               |                            |                           |
|                            | Estimated TBIP Allocation: \$127,464                                                                                     |                                               |                            |                           |
|                            | For more information on the allocation calculation, please refer to the <u>Categorical</u><br><u>Calculation Model</u> . |                                               |                            |                           |

2. Once all the application pages and budget are approved, the **final approval email option** on the Approval tab becomes available.

Note:

 Click the <sup>(1)</sup> button next to bring up the Issue Final Approval Notification Email.

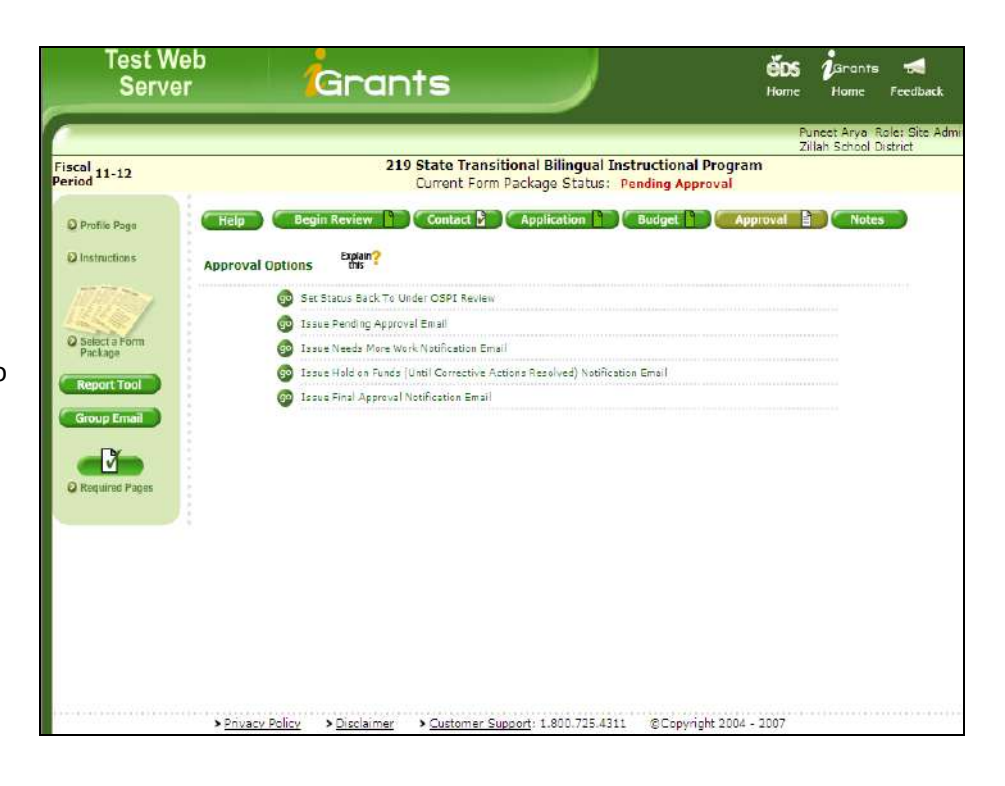

3. Clicking the <sup>(1)</sup> button displays the final approval email page

#### Notes:

• Enter your message in the **Comments** section and click the **Send Message** button.

| Test Web<br>Server               | G        | rants                                                        |                                                                             | é                                                  | DS 1                  | Grants<br>Home        | Feedback                 | Logout      |
|----------------------------------|----------|--------------------------------------------------------------|-----------------------------------------------------------------------------|----------------------------------------------------|-----------------------|-----------------------|--------------------------|-------------|
|                                  |          |                                                              |                                                                             |                                                    | Puno<br>Zillah        | et Arya R<br>School D | ole: Site Adı<br>istrict | ministrator |
| Fiscal 11-12<br>Period           |          | 219 State Trans<br>Current For                               | sitional Bilingual Instruct<br>m Package Status: Pendin                     | tional Program<br>og Approval                      |                       |                       |                          |             |
| © Profile Page<br>© Instructions | Help C   | Begin Réview 🎦 📿 Co                                          | ontact 👌 CApplication 🗎                                                     | Budget D                                           | Approv                | ral 🖹                 | Notes                    |             |
| Q Salect a Form<br>Package       |          |                                                              | Send Massage Can                                                            | cel 🕑                                              |                       |                       |                          |             |
| Report Tool<br>Group Email       | From:    | State Transitional Bilingual                                 | Instructional Program - dl_statebil<br>.ws.us' Only use this if you are exp | ing@k12.we.us<br>eriencing problems rece           | iving e-ma            | ils.                  |                          |             |
| -                                | To:      | CINDY GAMACHE - gamac                                        | cha_c@zod.wadnat.adu                                                        |                                                    |                       |                       |                          |             |
| Q Required Pages                 | CC:      | Fiscal Officer - Dave Fortin<br>mckay_k@zsd.wednet.edu. (    | - forcin_d@zsd.wednec.edu, Fiscal C<br>Cindy Gamache - gamache_c@zsd.       | Officer Alcemate - Kevin<br>wednet.edu, Punest Ary | MCKay -<br>a - Puneat | Arys@k12              | .ws.us                   |             |
|                                  | Subject: | Form Package State<br>Approved for Zillah S                  | Transitional Bilingual Instru<br>School District                            | uctional Program (                                 | (219)(1               | 1-12) ha              | as been                  |             |
|                                  | Hessage: | Organization: Zillah School<br>County: Yakima                | District                                                                    |                                                    |                       |                       |                          |             |
|                                  |          | GRANT AWARD NOTIFICAT                                        | TION (applicable only in form packag                                        | ges requiring budget sub                           | missions)             |                       |                          |             |
|                                  |          | Organization must keep any                                   | v supporting documentation (if appli                                        | cable) on file.                                    |                       |                       |                          |             |
|                                  |          | This grant award is made for<br>are specified in the iGrants | r activities described in the iGrants<br>budget(s),                         | form package in the am                             | ount show             | n. The fundi          | ng details               |             |
|                                  |          | The project must be conduc<br>applicable regulations of the  | cted in accordance with the activitie<br>e program.                         | e described in the iGran                           | ts applicat           | tion and with         | h tha                    |             |

 Once the Final Approval email has been sent, the page refreshes to display the final approval confirmation message.

|                                      |                                                                                             |                                                                                                    | No. of Concession, Name                                                                                                    |
|--------------------------------------|---------------------------------------------------------------------------------------------|----------------------------------------------------------------------------------------------------|----------------------------------------------------------------------------------------------------|
|                                      |                                                                                             | Zillah School Dis                                                                                                    | trict                                                                                                    |
| 219 State T<br>Current F             | Fransitional Bilingual Instruc<br>orm Package Status: Final Ap                              | ctional Program<br>oproval Issued                                                                                                    |                                                                                                    |
| Help Begin Review Contac             | ct 🕑 Application 📄 Bu                                                                       | lget Approval Notes                                                                                                    |                                                                                                    |
| This Form Package has been Approved. | Explain?                                                                                    |                                                                                                    |                                                                                                    |
|                                      |                                                                                             |                                                                                                    |                                                                                                    |
|                                      |                                                                                             |                                                                                                    |                                                                                                    |
|                                      |                                                                                             |                                                                                                    |                                                                                                    |
|                                      |                                                                                             |                                                                                                    |                                                                                                    |
|                                      |                                                                                             |                                                                                                    |                                                                                                    |
|                                      |                                                                                             |                                                                                                    |                                                                                                    |
|                                      |                                                                                             |                                                                                                    |                                                                                                    |
|                                      |                                                                                             |                                                                                                    |                                                                                                    |
|                                      |                                                                                             |                                                                                                    |                                                                                                    |
|                                      |                                                                                             |                                                                                                    |                                                                                                    |
|                                      | 219 State T<br>Current F<br>Help Begin Review Conta<br>This Form Package has been Approved. | 219 State Transitional Bilingual Instruc<br>Current Form Package Status: Final Ar<br>Melp Begin Revisw Contact C Application Rev<br>This Form Package has been Approved. | Ullah School Dis         Light Transitional Bilingual Instructional Program<br>Current Form Package Status: Final Approval Issued         Help       Begin Review       Contact       Application       Budget       Approval       Notes         This Form Package has been Approved.       England       England       England       England |

# 5. Group Email

You can use the group email notification to inform district/ESD officials of a new form package and to communicate with their specific form package contacts.

 To send group emails, click the Group Email button on the lefthand navigation bar.

#### Notes:

- Select organization recipients and click the Add button. The page refreshes to display selected districts/ESDs.
- Select **Official Types** by checking the box next to the type.
- To send messages to specific program contacts, select the form package name using the Select Specific Form Package Contacts drop-down.

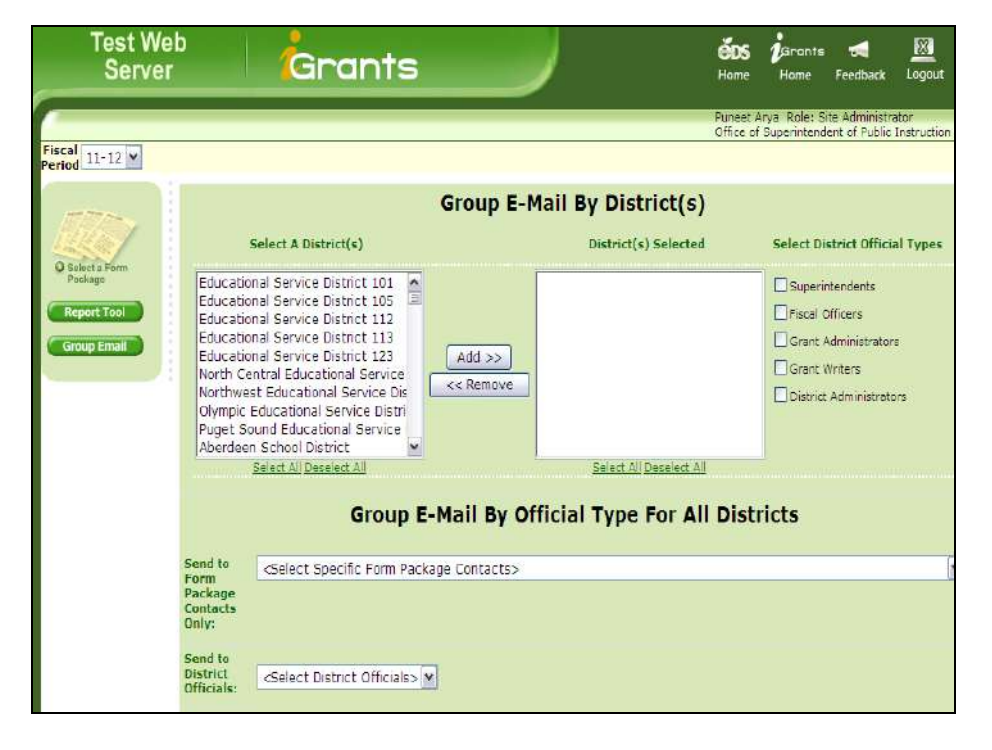

- Enter recipient address in CC, if applicable, as well as the Subject and Comments sections.
- Use the **Browse** button to upload any attachments.
- Click the Send Message button to send the email.
- Clicking the **Cancel** button will cancel and reset all the fields on the page.

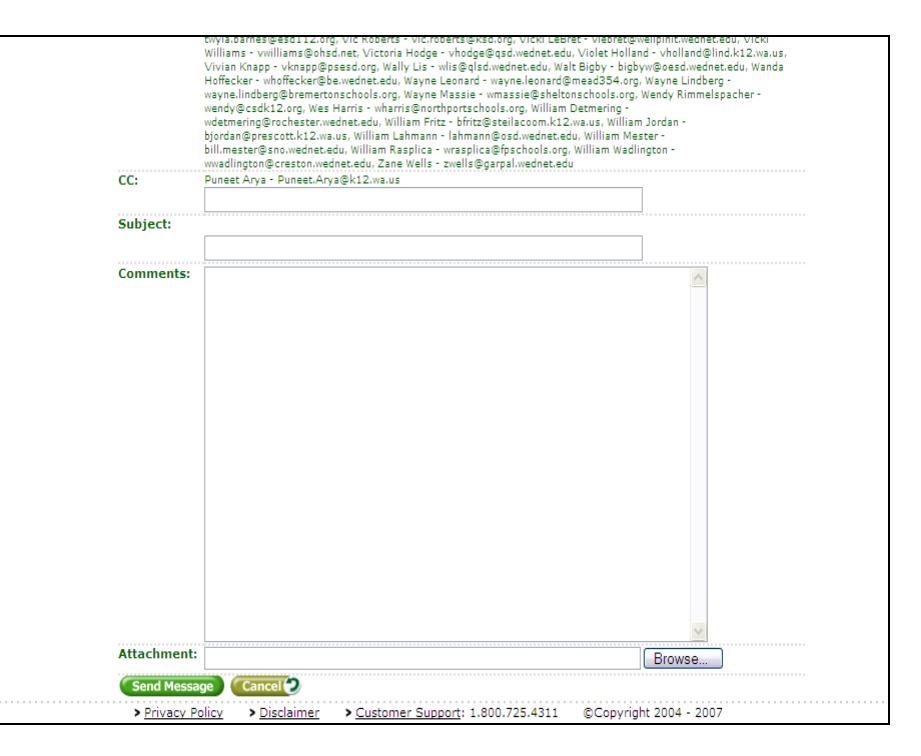

# 6. Report Tool

The Report Tool is used to generate reports. Using the Report Tool, you can view, print, and generate reports as Excel output.

- 1. Click on the **Report Tool button** in the left-hand navigation bar to access the Report Tool.
- Clicking the Form Package Status tab displays a page which allows you to list a form package or budget by status.

#### Notes:

- Use the drop-down to select report type.
- Enter form package ID and customize the other fields to generate desired results.
- Click the Search button.
- Click the Export to Excel button to save data on your personal computer.
- 3. Clicking the Form Package Data tab displays the report selector page with the ability to select individual data fields to be displayed on the report.

- Select the form package by using the drop-down.
- Select form package page.
- Click the Save Report to My Reports checkbox to select the data elements to be displayed on the report. (You can only select data from one page for each report.)
- Enter report name and click **Save** to save the report.
- Click 🖤 to view report.

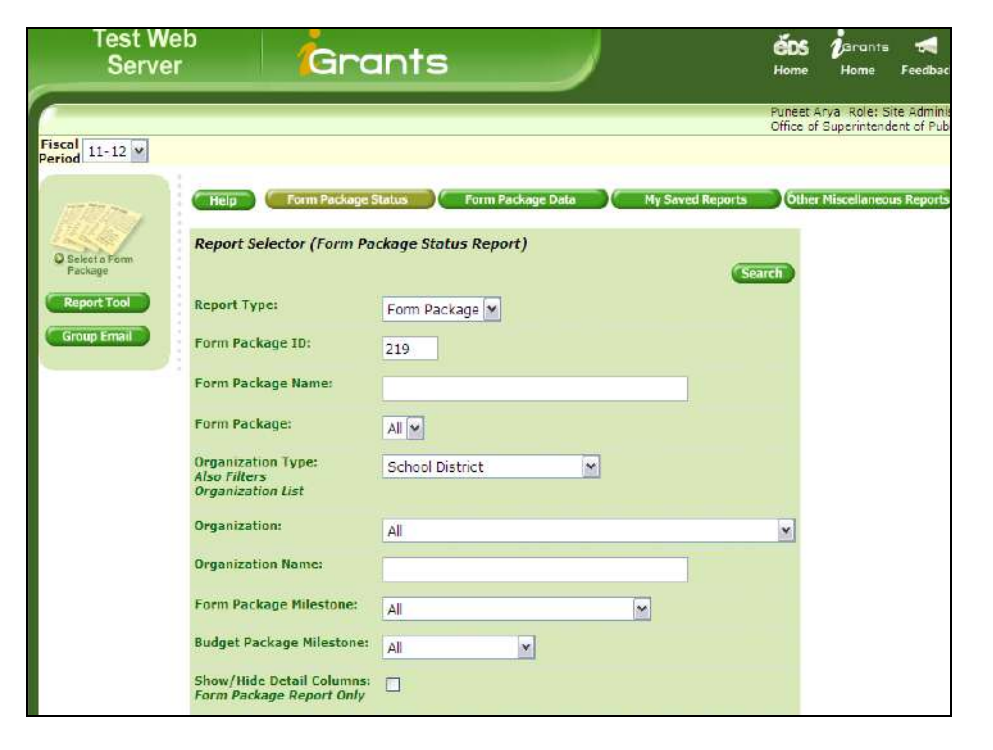

| Test We<br>Server | Grants                                                                                                    | éos<br>Home                             | Darants<br>Home               | 📢<br>Feedback                  |
|-------------------|----------------------------------------------------------------------------------------------------|-----------------------------------------|-------------------------------|--------------------------------|
|                   |                                                                                                    | Puneet a<br>Office of                   | Arya Role: S<br>f Superintend | ite Administr<br>ent of Public |
| Period 11-12      |                                                                                                    |                                         |                               |                                |
| nin-              | Help Form Package Status Form Package Data My Saved Reports                                                                                                    | Othe                                    | r Miscellaneoi                | us Reports                     |
| O Select a Form   | Reporter Selector (Form Package Data)                                                                                                    |                                         |                               |                                |
| Package           | Form<br>Package: 426 - 21st CCLC Cohort 6 (Continuing Awards - District)                                                                                                    |                                         |                               |                                |
| Group Email       | Page: Page 1 - Assurances Page Number 1 💌 😨                                                                                                    |                                         |                               |                                |
|                   | Save<br>Report<br>To My<br>Reports:<br>Reports:<br>Repor | oke to gen<br>y to return<br>desired co | erate.<br>every<br>lumns,     |                                |
|                   | My Report Name:                                                                                                    |                                         |                               |                                |
|                   | Select Any or All Columns Below:                                                                                                    |                                         |                               |                                |
|                   | Select All Select None                                                                                                    | H                                       |                               |                                |
|                   | NameOfProject AssuranceTitle<br>AssuranceRep AssuranceDate                                                                                                    |                                         |                               |                                |
|                   |                                                                                                    |                                         |                               |                                |

• Click the **Export to Excel** button to export the report in Excel format.

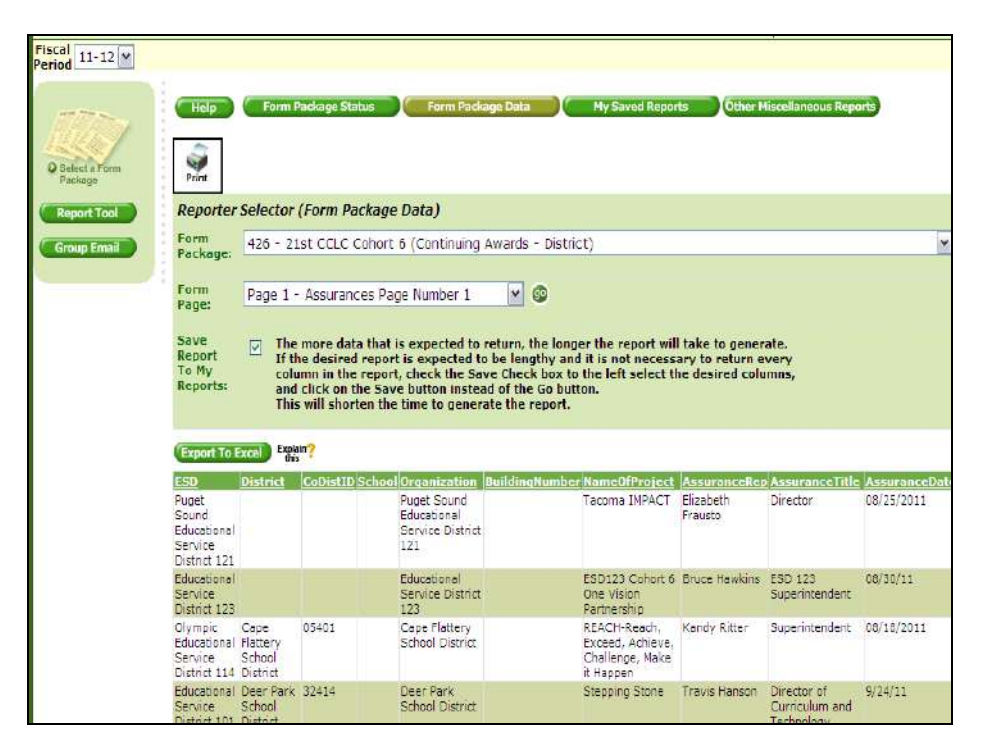

 If you didn't export the report to Excel when you run the report, you can do it later by clicking the My Saved Reports tab which displays your saved reports.

- Click the report name link to display the report.
- Click the **Export to Excel** button to export the report in Excel format.
- Click the **Print** icon to print the page.

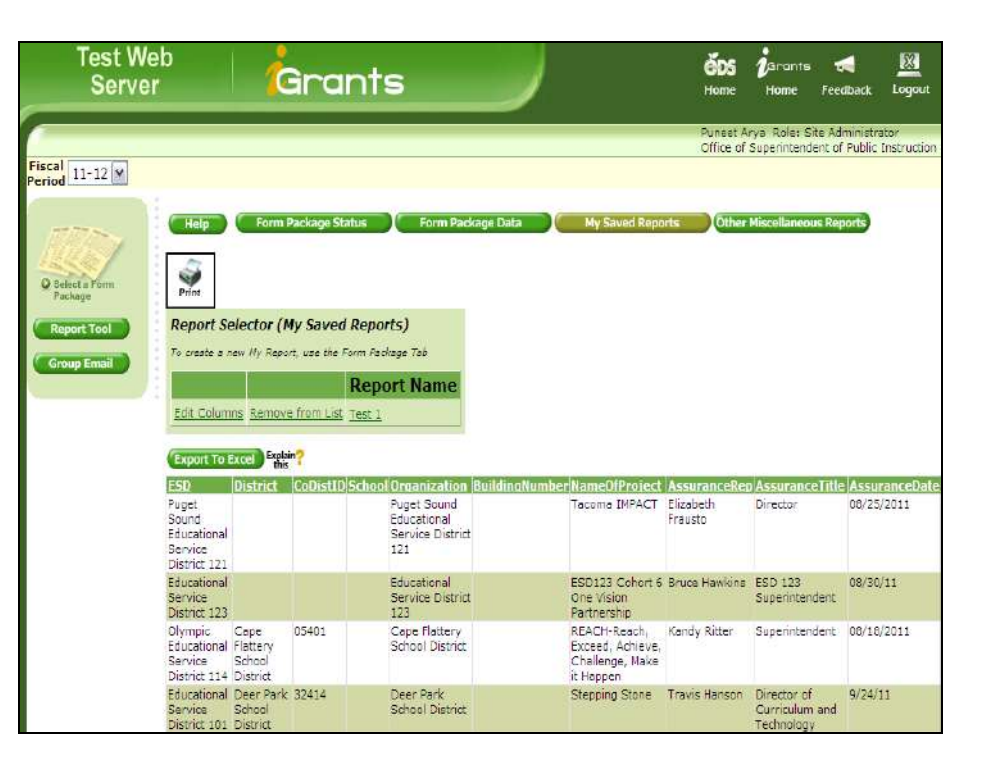

 Clicking the Export to Excel button displays the dialog box to Open or Save the report in Excel format.

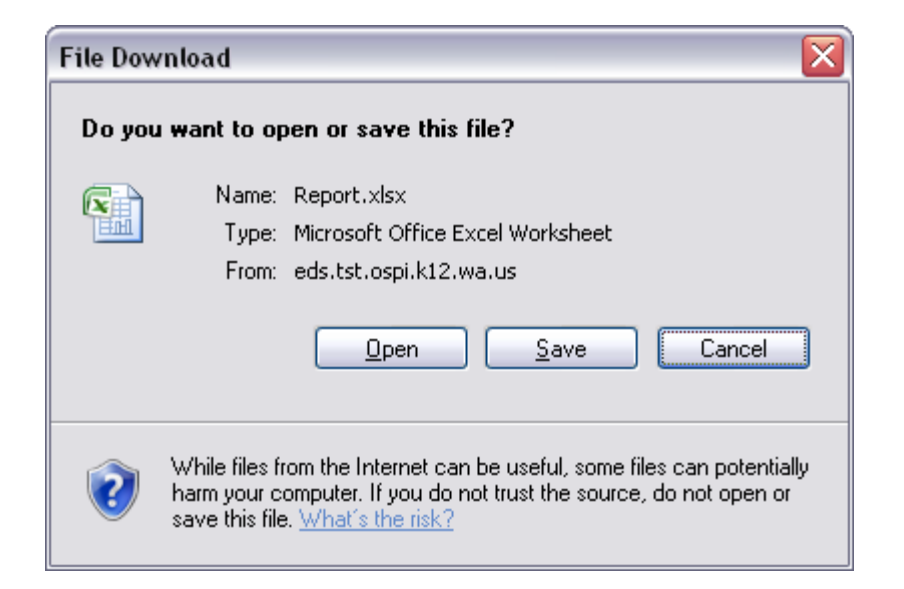

 Clicking the Other Miscellaneous Reports tab lists other pre-designed reports.

- Select the report and click the button.
- Follow the steps listed above for exporting to Excel.

| Test W<br>Serve                                          | eb<br>r                                            | ć                                              | arar                                                      | nts                                               |                                                                  | <b>ÖDS</b><br>Home    | jarants<br>Home Fi                         | edback Logou                         |
|----------------------------------------------------------|----------------------------------------------------|------------------------------------------------|-----------------------------------------------------------|---------------------------------------------------|------------------------------------------------------------------|-----------------------|--------------------------------------------|--------------------------------------|
| iscal 11-12                                              |                                                    |                                                |                                                           |                                                   |                                                                  | Punset A<br>Office of | rya Role: Site<br>Superintendent           | Administrator<br>of Public Instructi |
|                                                          | Help                                               | Form                                           | Package Stat                                              | us Form Package Data                              | My Saved Repo                                                    | rts Öther             | Miscellaneous P                            | eports                               |
| Select a form<br>Package     Report Tool     Group Email | Print<br>Report St<br>To create a /<br>Edit Column | elector (N<br>new Hy Repo<br>Ins <u>Removi</u> | ly Saved A<br>rt, use the For<br>Form List <u>T</u><br>r? | Reports)<br>m Fackage Tab<br>Report Name<br>est 1 |                                                                  |                       |                                            |                                      |
|                                                          | ESD<br>Ruget                                       | District                                       | CoDistID S                                                | chool Organization Building                       | Number NameOfProject                                             | AssuranceRep          | AssuranceTr                                | tle AssuranceDa                      |
|                                                          | Sound<br>Educational<br>Service<br>District 121    |                                                |                                                           | Educational<br>Service District<br>121            | ideanid ant ACT                                                  | Frausto               |                                            | 50 20 2011                           |
|                                                          | Educational<br>Service<br>District 123             |                                                |                                                           | Educational<br>Service District<br>123            | ESD123 Cohort 6<br>One Vision<br>Partnership                     | Bruce Hawkins         | ESD 123<br>Superintenden                   | 08/30/11<br>t                        |
|                                                          | Olympic<br>Educational<br>Service<br>District 114  | Cape<br>Flattery<br>School<br>District         | 05401                                                     | Cape Flattery<br>School District                  | REACH-Reach,<br>Exceed, Achieve,<br>Chailenge, Make<br>it Hoppen | Kandy Ritter          | Superintenden                              | t 08/18/2011                         |
|                                                          | Educational<br>Service<br>District 101             | Deer Park<br>School<br>District                | 32414                                                     | Deer Park<br>School District                      | Stepping Stone                                                   | Travis Hanson         | Director of<br>Curriculum an<br>Technology | 9/24/11<br>d                         |

# Appendix A - Adjusting the Browser Settings

 To ensure that screens and reports display correctly, use Internet Explorer (IE) as your Web browser. If necessary, you may need to adjust the browser settings for IE. In the top right-hand corner of the browser window, click on Tools. In the drop-down list that displays, select Internet Options.

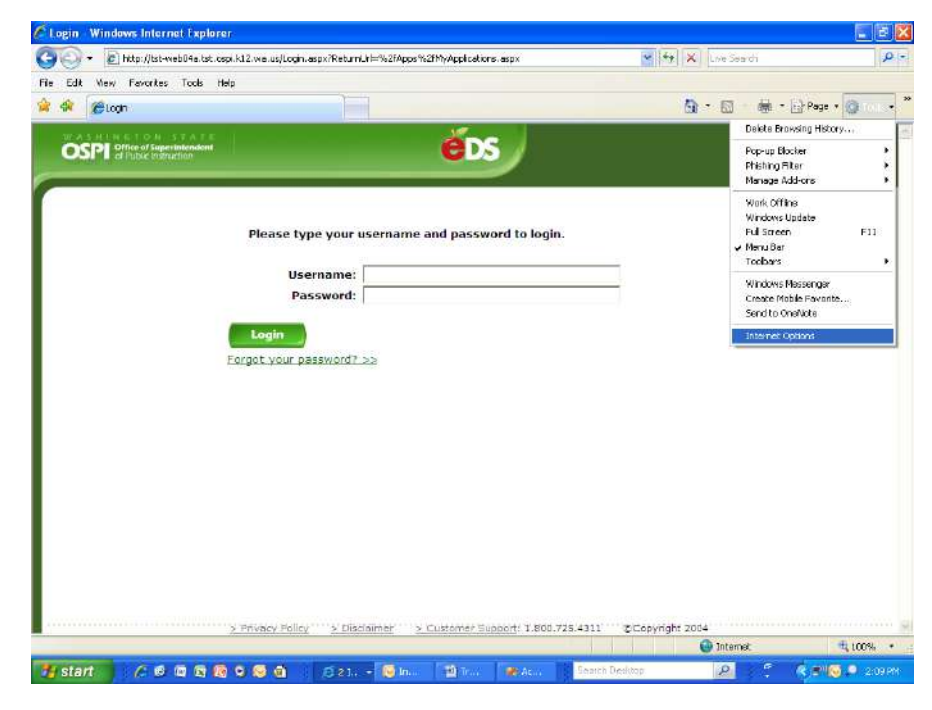

2. A window will display with Internet Options. On the **General** tab, under the heading **Browsing history**, click the **Settings** button.

| Edit View Prevative Tools Help                                                                                                    |                                            |                            |                    |
|----------------------------------------------------------------------------------------------------|--------------------------------------------|----------------------------|--------------------|
| 🖗 🖉 logh                                                                                                    |                                            | <u>6</u> • ⊠ · # •         | 🕞 Page 🔹 🕥 Too     |
| ternet Options                                                                                                    |                                            | <b>éos</b><br>Home         | 🕐 🚮<br>Help Feedba |
| Home page To create home page table, type each address The page To create home page table, type each address The page table address table table | son is ownline.<br>me and password to log  | gin.                       | Print Friendly (   |
| Lee current     Use current     Use current     Decemponary files, history, cooles, save     and veb fore information.     Detes      Search     Search     S        | d pession da,<br>Setting:                  |                            |                    |
| Tabs<br>Change how webpages are displayed in<br>Tabs.                                                                                                    | Settings                                   |                            |                    |
| Appearance Colors Languages Fonts                                                                                                    | Accessibility                              |                            |                    |
| OK Cano                                                                                                    | a Apply                                    |                            |                    |
|                                                                                                    | cy i > Disclaimer > Customer Support: 1.80 | 10.725.4311 Convright 2004 |                    |

 Another window will display with Temporary Internet Files and History Settings. Under the heading Temporary Internet Files, select the first radio button that says Every time I visit the webpage. Click OK.

| <ul> <li>Mel http://doi-webbhe.coc.copi.ktz.we</li> </ul>                                                                                                    | .us/Login.aspx?ReturnUrl=%                                                                                                  | 62FApps%2FMyApplications.aspx | Y 😽 🗙 Live Search | P                      |
|----------------------------------------------------------------------------------------------------|----------------------------------------------------------------------------------------------------|-------------------------------|-------------------|------------------------|
| Edk Vew Pervertes Tools Help<br>R Stogen                                                                                                    |                                                                                                    |                               | <u>6</u> · 6      | 🙀 🔹 🔂 Page 🔹 🕥 Tools 🔹 |
| ernet Options                                                                                                    | 21                                                                                                    | × éds                         | ĕ                 | <b>05 ⑦ </b>           |
| Green Security Provery Content Connect<br>Temporary Internet Files and Histo<br>Temporary Internet Files and Histo<br>Temporary Internet Files<br>Internet England stores cable of web<br>The Security Store Security of Stored page<br>Observe the State Theorem Explore<br>Advanced Security Security Security<br>Observe the Security Security Security<br>Observe the Security Security Security<br>Observe the Security Security Security<br>Observe the Security Security Security<br>Observe the Security Security Security<br>Observe the Security Security Security<br>Observe the Security Security Security<br>Observe the Security Security Security<br>Observe the Security Security Security<br>Security Security Security Security Security<br>Security Security Security Security Security<br>Desite Security Security Security Security<br>Security Security Security Security Security<br>Security Security Security Security Security Security<br>Security Security Security Security Security Security<br>Security Security Security Security Security Security<br>Security Security S | eres (Programs) Advanced<br>ry Settings (Programs) Advanced<br>eces, images, and media<br>esis<br>1004 (Cancel<br>K (Cancel | me and password to login.     |                   | Print Friendy 😐        |
|                                                                                                    |                                                                                                    |                               |                   |                        |

- This window will close and the Internet Options window will display. Click OK again to close this window.
- 5. Your browser settings are now adjusted and will **remain the default** each time you open the IE browser.

| Edit Were Periorities Tools Help                                                                                                    |                                                                                                    |                                      |                    |
|----------------------------------------------------------------------------------------------------|----------------------------------------------------------------------------------------------------|--------------------------------------|--------------------|
| 🖗 🍘 Cogin                                                                                                    |                                                                                                    | 0 · 0 · #                            | • 🕞 Page 🔹 🕥 Tools |
| iternet Options                                                                                                    | 🛛 🛛 🖉                                                                                                    | etos<br>Home                         | 🕐 📢                |
| General Security Privacy Content Connector<br>Home pase<br>To constant home page table, type each<br>Http://rade.ki2.ve.us/<br>Use carrent Use dafa<br>Encourse history<br>Encourse history<br>Delete<br>Sea ch<br>Change search defaults.<br>Table<br>Change home wetpages are diplayed<br>Approximation | rs Program Advanced me and passwor<br>störes on is own inc.<br>at Use block<br>is sound postwords,<br>Settings<br>h Settings | d to login.                          | PnatFriendy 🛓      |
| Colors Languages Fonts OK 2 Privac                                                                                                    | Cencel Apply                                                                                                    | off: 1.600.725.4311 2CCopyright 2004 |                    |

# **Appendix B – Track Changes**

#### Purpose

The iGrants track changes enhancement addresses the need to identify changes to a form package after it was copied from prior fiscal period or OSPI has returned it to an applicant organization for changes.

#### **How It Works**

When pre-determined milestones occur (e.g., "Needs More Work" during initial review or "Unlock Page" for post-approval changes), a snapshot is taken of the values on each page where the milestone occurs. If a change is made to a value on a page with such a snapshot, a banner will display at the top of the page, and a message or button will appear directly below each changed value.

For example, when form package data is copied over from a previous fiscal period, snapshots are taken of every page in the form package. Any changes made prior to submission will be displayed as explained in the examples below.

Event: A school district revises values on a page which has a snapshot.

Track Changes Response: A banner displays at the top of the page which reads, "Changes have been made."

Changes have been made. 🔍

Clicking the blue "I" will cause more information to display about the snapshot as illustrated below:

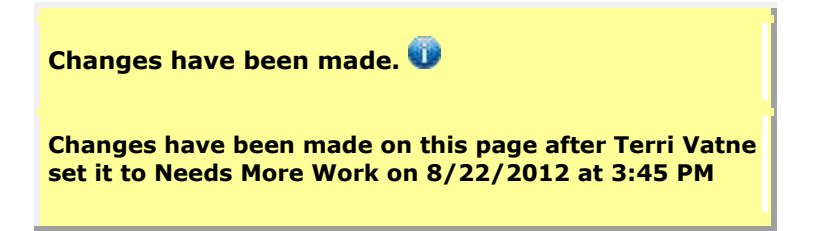

**Note:** In general, a button or message appears directly below each changed value. The following examples explain what to expect for each type of data field.

Numerical Field: A View Changes toggle button appears.

Clicking the **View Changes** button will open a box displaying the field with deleted and added numbers highlighted. Deleted number is highlighted in red. Added number is highlighted in green.

#### Example:

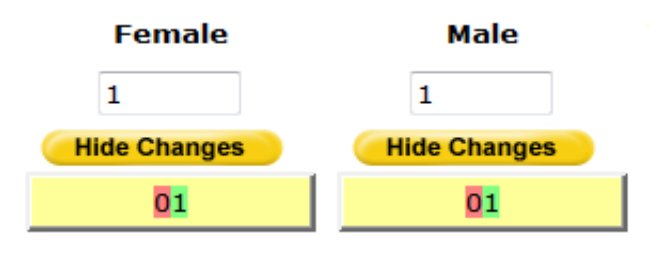

After reviewing the changes, clicking on Hide Changes button will collapse the track changes display.

**Text Box:** A **View Changes** toggle button appears.

Clicking the **View Changes** button will open a box displaying the text with deleted and added text highlighted. Deleted text is highlighted in red. Added text is highlighted in green. **Example:** There are presently currently 227 8th grade students at Miller Junior High. After reviewing the changes, click the **Hide Changes** button to collapse the track changes display.

Radio Button: A message appears indicating the former response.

#### Example:

Have 50 percent of your teachers been trained?

| 0                | Yes | ۲ | No |
|------------------|-----|---|----|
| Changed from Yes |     |   |    |

**Drop Down:** A message appears indicating the former response.

#### Example:

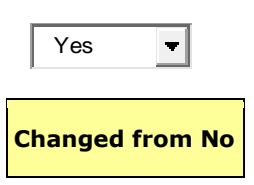

**Check Box:** The message "Changed" appears, meaning if it's checked now, it wasn't before, and vice versa.

Example:

Option #1
Changed

"New" Section Added: The message "Section Added" appears. The added section is highlighted in green.

| Section Added                      |        |  |  |  |  |  |
|------------------------------------|--------|--|--|--|--|--|
|                                    |        |  |  |  |  |  |
| School Name: New Sect              | ion    |  |  |  |  |  |
| Definition of Excused<br>Absence   | ۸<br>۲ |  |  |  |  |  |
| Total Excused Absences             |        |  |  |  |  |  |
| Definition of Unexcused<br>Absence | A<br>T |  |  |  |  |  |
| Total Unexcused<br>Absences        |        |  |  |  |  |  |
|                                    |        |  |  |  |  |  |

"New" Section Deleted: The Show Deleted Section toggle button appears.

Clicking the **Show Deleted Section** button will display the deleted section highlighted in red. The button changes to **Hide Deleted Section**.

| Hide Deleted Section               |                                                                                   |  |  |  |  |
|------------------------------------|-----------------------------------------------------------------------------------|--|--|--|--|
|                                    |                                                                                   |  |  |  |  |
| School Name: J.M. Weat             | therwax High School                                                               |  |  |  |  |
| Definition of Excused<br>Absence   | Any absence with a parent/guardian excuse acceptable to school officials.         |  |  |  |  |
| Total Excused Absences             | 9314                                                                              |  |  |  |  |
| Definition of Unexcused<br>Absence | Any absence with or without a parent excuse that is deemed unacceptable to school |  |  |  |  |
| Total Unexcused<br>Absences        | 4653                                                                              |  |  |  |  |
|                                    |                                                                                   |  |  |  |  |

# **Snapshots Deleted:**

**Event:** An OSPI Program Manager Approves a page.

**Track Changes Response:** The snapshot of the page is deleted if a snapshot existed. All track changes buttons and banners disappear.

**Note:** Track changes buttons and banners will not show up on a printed copy of a page.